資料2

### 1. 新型コロナウイルスワクチンの接種体制確保について⑨

# 2. V-SYSについて⑧

新型コロナウイルスワクチンの接種体制確保に係る自治体説明会(第9回)

#### 追加接種でのワクチン接種円滑化システム(V-SYS)の主な機能 (武田/モデルナ社ワクチンの職域接種を除く)

| 主な機能                                                    | 主な対象                                 | 追加接種                       |
|---------------------------------------------------------|--------------------------------------|----------------------------|
| 1. ワクチン接種契約の受付等                                         | 医療機関等、とりまとめ団体<br>(市区町村を含む)           | 【継続】<br>ただし、状況に<br>応じた変更あり |
| 2. 医療機関等の情報の集約                                          | 医療機関、特設の接種会場                         | 【継続】                       |
| 3. ワクチン・針・シリンジの分配量の決定<br>決定内容の伝達                        | 国・都道府県・市町村、医療<br>機関等<br>ワクチンメーカー、卸業者 | 【継続】                       |
| 4. コロナワクチンナビ<br>[最寄りの医療機関・特設の接種会場の検索<br>接種予約の受付状況の見える化] | 国民、医療機関等                             | 【継続】<br>ただし、状況に<br>応じた変更あり |
| 5.特設の接種会場における接種予約受付支援                                   | 市町村<br>(予約受付コールセンター)                 | 機能停止予定                     |
| 6. 接種状況等の見える化                                           | 国民等向け                                | _                          |
| 7.費用請求用の総括表の出力                                          | 医療機関等                                | 【継続】<br>ただし、状況に<br>応じた変更あり |
| 8. その他<br>(住所地外接種の申請、接種券再発行依頼、<br>追加接種用の接種券の発行申請受付)     | 市町村、国民                               | 【継続】<br>ただし、状況に<br>応じた変更あり |

#### 主な機能の変更点 その1 (武田/モデルナ社ワクチンの職域接種を除く)

#### ワクチン接種契約の受付等 コロナワクチンナビ [最寄りの医療機関・接種会場の検索や接種予約の受付状況の見える化] 〔**背景**〕小児用のファイザー社ワクチン等、臨時接種で取り扱うワクチンの種類が増える見込み。 武田/モデルナ社ワクチンは、1、2回目接種では大規模会場や職域会場に限って接種を実施していたが、 追加接種では、個別の医療機関等での活用も想定。 11/25以降、V-SYS上で 各医療機関等が自ら取扱いワクチンを追加/変更できるようにする 作業可能 集合契約に加入済(V-SYS IDを取得済)の会場 集合契約に未加入(V-SYS IDを未取得)の会場 Step1 会場 Step1 会場 V-SYSにログインし、取扱いワクチンを追加or変更 集合契約受付システムにアクセス。委任状を発行&提出 (新型コロナワクチン接種の集合契約に加入) Step 2 市町村 市町村が個別確認(承認) Step 2 会場 ⇒以降、ワクチンの発注(希望量登録)が可能になる。 V-SYS IDを取得。 ⇒左記Step1に続く

#### コロナワクチンナビの表示に随時反映(取扱ワクチン)

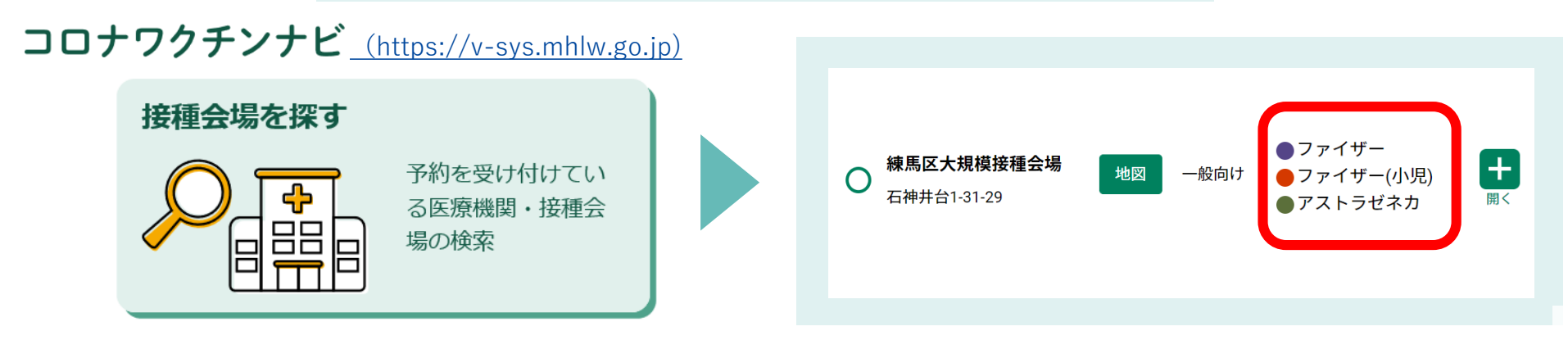

#### 主な機能の変更点その2(武田/モデルナ社ワクチンの職域接種を除く)

#### 費用請求用の総括表の出力

〔背景〕医療機関等の接種会場が費用請求する場合、接種費用(2,070円/回)の請求とは別に、時間外・休日加算について、市区町村に請求することとしている。
<u>2022年1月請求分(2021年12月接種分)から</u>、接種費用の請求と時間外・休日加算の請求を一体的に行えるように請求総括書等の項目を見直し、V-SYSから出力できるように機能改修を行っている。

| 様式。    | 民健康保険団体連合会                                                                                       | 御中                                                                |                                              |   |  | 旧様式 | 神奈川県国    | 民健康保険               | 全团体連合会                      | 御中              |                                        |                     |
|--------|--------------------------------------------------------------------------------------------------|-------------------------------------------------------------------|----------------------------------------------|---|--|-----|----------|---------------------|-----------------------------|-----------------|----------------------------------------|---------------------|
|        | 医療機関等<br>代表者氏名<br>電話番号                                                                           | ∲の所在地 : ○○県C<br>3. : 代表 太郎<br>: 0000-0000-0000                    | 00#Δ-Δ-Δ                                     |   |  |     |          | E<br>f              | 医療機関等の<br>代表者氏名:<br>電話番号・00 | 所在地:神奈<br>代表 太郎 | 5川県横浜市1-1<br>10                        | I-1                 |
|        | コロナワ                                                                                             | ワクチン接種費等 請求総                                                      | 括書                                           | - |  |     |          | _                   |                             |                 |                                        |                     |
| 施設等区   | 分: 2                                                                                             |                                                                   |                                              |   |  |     |          |                     | オワクチン                       | <b>接種費等</b> 請   | 求総括書                                   |                     |
| 医療機関   | 等番号(10桁): 9                                                                                      | 9999999                                                           | 999                                          |   |  |     |          |                     |                             |                 |                                        |                     |
| 医療機関   | 寺名称: 凵凵診療所                                                                                       | স                                                                 |                                              |   |  |     | 施設等区分    | f:2                 |                             |                 |                                        |                     |
| 2022年4 | 月請求分                                                                                             | 種志人校                                                              | 法中止部                                         | _ |  |     | 医療機関署    | 序番亏(10 <sup>2</sup> | fu):[9]9]                   | 9 9 9 9 9 9 9   | 99                                     |                     |
| 区分     | 種類                                                                                               | 請求件数<br>(税込み)                                                     | 決定件数<br>(税込み)                                |   |  |     | 医療機関署    | <b>手名称:</b> テ       | スト                          |                 |                                        |                     |
|        | 6歳未満(時間外)                                                                                        | 0 0                                                               |                                              |   |  |     | 2021年04月 | 目請求分                |                             |                 |                                        |                     |
|        | 6歳未満(休日)                                                                                         | 0 0                                                               |                                              |   |  |     |          |                     |                             | 請求金額            | Martin Dia Ma                          | 決定金額                |
| 予診のみ   | 6歳以上(時間外・休日分除く)                                                                                  | 0 0                                                               |                                              |   |  |     | 12.77    | 種類                  | 請求件数                        | (税込み)           | 决定件数                                   | (税込み)               |
|        | 6歲以上(時間外)                                                                                        | 0 0                                                               |                                              |   |  |     |          | 6歳未満                | 0                           | 0               |                                        |                     |
|        | 6歳以上(休日)                                                                                         | 0 0                                                               |                                              | 4 |  |     | 予診のみ     | 6歳以上                | 0                           | 0               |                                        |                     |
|        | 「J*81<br>6歳未満(時間外・休日分除く)                                                                         | 0 0                                                               | )                                            |   |  |     |          | 6歳未満                | 0                           | 0               |                                        |                     |
|        | 6歳未満(時間外)                                                                                        | 0 0                                                               | )                                            |   |  |     | 接種       | 6歲以上                | 5                           | 11,385          |                                        |                     |
|        | 6歳未満(休日)                                                                                         | 0 0                                                               |                                              |   |  |     |          | 小計                  | 5                           | 11,385          |                                        |                     |
| 接種     | 6歳以上(時間外·休日分除く)                                                                                  | 100 217,350                                                       |                                              |   |  |     | 合        | ā†                  | 5件                          | 11,385円         |                                        |                     |
|        | 6歳以上(時間外)<br>6歳以上(休日)                                                                            | 50 147,000                                                        |                                              |   |  |     |          |                     | ↑太枠内                        | 「記載すること         |                                        |                     |
|        | 小計                                                                                               | 155 386,400                                                       | )                                            | 4 |  |     | 《単価(利    | 説<br>抜き<br>)<br>》   |                             |                 |                                        |                     |
|        | 合計                                                                                               | 155件 386,400円                                                     | 3                                            | - |  |     |          | 6歳未満                | 2.200円                      |                 |                                        |                     |
|        |                                                                                                  | ↑太枠内に記載すること                                                       | :                                            | - |  |     | 予診のみ     | 6歳以上                | 1,540円                      |                 | 住所地内                                   | 刘家                  |
| 《単価(   | 税抜き)》                                                                                            | 2200 <b>円</b>                                                     |                                              |   |  |     | 按種       | 6歳未満                | 2,730円                      |                 | DE LE JO EL O                          |                     |
| 予診のみ   | 6歳未満(時間外)<br>6歳未満(休日)<br>6歳以上(時間外・休日分除く)<br>6歳以上(時間外)<br>6歳以上(休日)<br>6歳水周期間外・休日分除く)<br>6歳未満(時間外) | 2930円<br>4,330円<br>1,540円<br>2,270円<br>3,670円<br>2,730円<br>3,480円 | 住所地内<br>接種分含む<br>#國際展等の所住地と課水先を<br>含む場合はチェック |   |  |     |          | 6歳以上                | 2,070円                      |                 | ×6000000000000000000000000000000000000 | - <b>19</b> 4 7 7 4 |
| 扶種     | 6歳6歳 6歳 (時間外・休日分除く) 6歳以上(時間外) 6歳以上(休日)                                                           | 4.80円<br>2.070円<br>2.800円<br>4.200円                               |                                              |   |  |     |          |                     |                             |                 |                                        |                     |

#### 主な機能の変更点その3(武田/モデルナ社ワクチンの職域接種を除く)

#### 追加接種用の接種券の発行申請受付機能 new

〔背景〕追加接種では、他市町村で2回接種した後に転入したこと等により、現在居住する市町村においてVRSや予防接種台帳に接種記録が登録されていず、市町村から接種券が送付されない者が生じることが想定される。 これらの市町村から接種券が発行されなかった者や接種券を紛失等した者は、自ら市町村に対して接種券発行申請を行うこととしている。

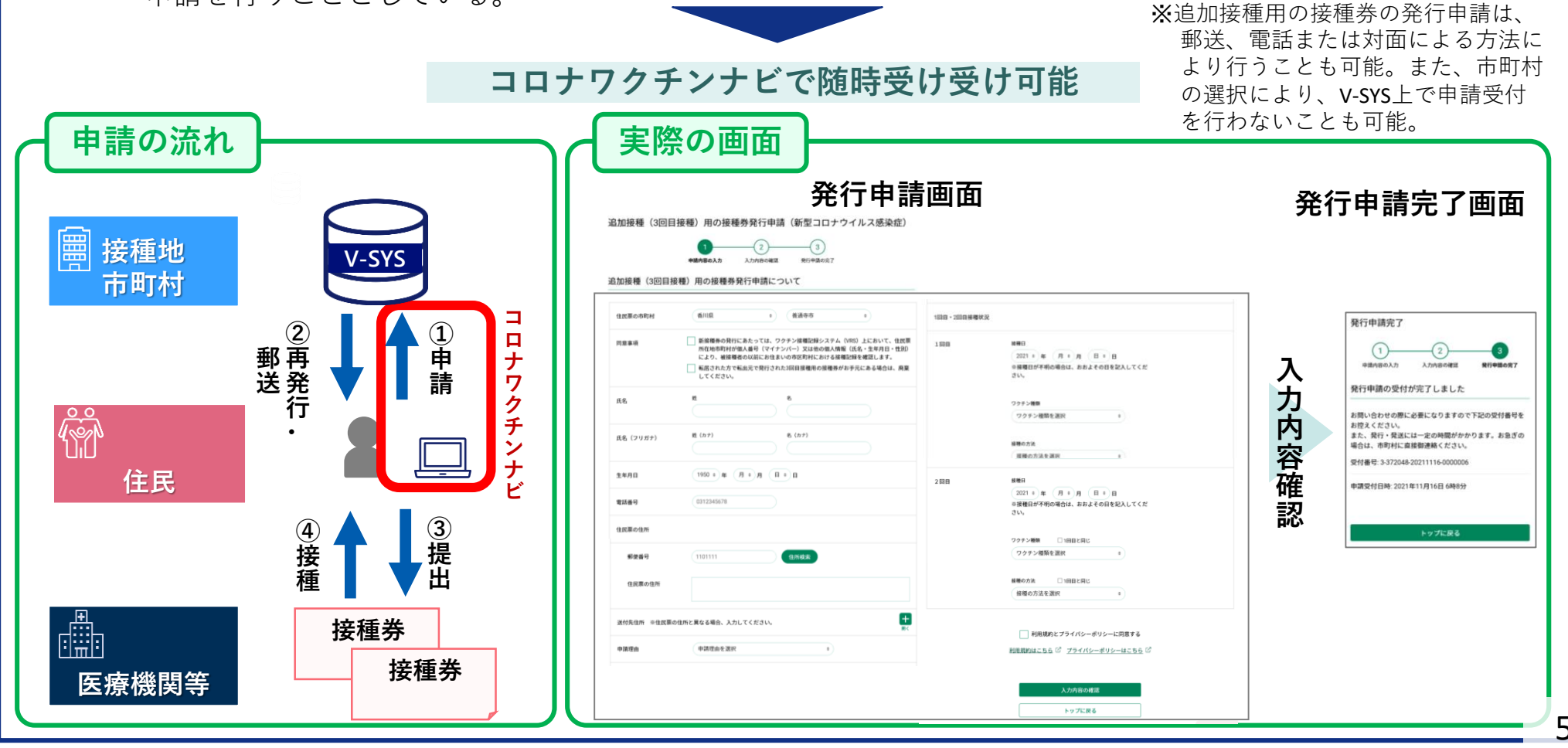

# (参考)市町村による追加接種用接種券発行の受付切替機能

#### スケジュール

11/19(金)~:市町村は、V-SYS上で追加接種用接種券発行申請を「受け付ける」/「受け付けない」を選択可 11/24(水)~:コロナワクチンナビからのWEB申請受付開始(11/18以降に「受け付ける」を選択した市町村のみ)

| V-SYS                                                                                                    |                                                                                   |
|----------------------------------------------------------------------------------------------------|-----------------------------------------------------------------------------------|
| ● 厚生労働省 (#2. ●                                                                                                    |                                                                                   |
|                                                                                                    | Minory driveds, Labour and Welsen                                                 |
| ▲                                                                                                    | ホーム 医療機関・接種会場 ワリゲン分配 優先接種 予約将設定 接種予約 入庫在庫 ロ州 ワリゲン・針・シリンジマスタ 都道府県マスタ 市町村マスタ レポート ナ |
| - 中 ハイてあり                                                                                                    | • 北海道旭川市                                                                          |
|                                                                                                    | < 最後に間いたビュー ユーザ<br><u> ワウチン分配 (6+)</u>                                            |
| 422業務 ワクチンを分取する ✓ 連接確認 病症を見る                                                                                                    | 市町村マス3の詳細                                                                         |
| この市町村の情報を見る  ∧                                                                                                    |                                                                                   |
| 大、空中ロ                                                                                                    |                                                                                   |
| で迭代                                                                                                    | 「編集」を選択                                                                           |
| ● 医療機関・接種会場単位 ● ロボクルの支付的のの内本 住所地外接種の<br>中国状況解認                                                                                                    |                                                                                   |
| の分配状況                                                                                                    | 18歳以上34歳以下のA□ 95317<br>ヒアリング項目01(原名)                                              |
|                                                                                                    | レロロー JF版 Fl av(正々)                                                                |
|                                                                                                    |                                                                                   |
| 100g/minkt_states/file     100g/minkt_states/file     100g/minkt_st       | コロナワクチンナビ - 「晋け付けない」を                                                             |
| - <sup>10月172,00000</sup><br>② 北海道旭川市                                                                                                    |                                                                                   |
| 市町村7,250篇集 (317) 生化化多                                                                                                    | 選択した場合                                                                            |
| 情報 1 × 2/回日                                                                                                    |                                                                                   |
| ■<br>地理 + 46.0%  2 ( またの )  4 ( またの )  4 ( | 接種券再発行申請                                                                          |
|                                                                                                    |                                                                                   |
|                                                                                                    | 以下の項目を入力し「入力内容の確認」から、確認画面に進んでください。                                                |
| 「●●●●●●●●●●●●●●●●●●●●●●●●●●●●●●●●●●●●                                                                                                    |                                                                                   |
|                                                                                                    | 住民票の市町村 北海道 + 愛別町 +                                                               |
|                                                                                                    |                                                                                   |
| 住所地外接種申請を受け付ける                                                                                                    | 選択した市町村では、現在、コロナワクチンナビ上で接種券再発行申請を受け付けてお                                           |
|                                                                                                    | 選択した市町村では、現在、コロナワクチンナビ上で接種券再発行申請を受け付けてお<br>りません。詳しくは、市町村にお問い合わせ下さい。               |
| 住所地外接種申請を受けけける<br>接種券再発行を受けけける<br>追加接種用接種券を受けけける<br>不称                                                                                                    | 選択した市町村では、現在、コロナワクチンナビ上で接種券再発行申請を受け付けてお<br>りません。詳しくは、市町村にお問い合わせ下さい。               |
| 住所地外接種申請を受け付ける<br>接種券再発行を受け付ける<br>追加胺種用接種券を受け付ける<br>名称                                                                                                    | 選択した市町村では、現在、コロナワクチンナビ上で接種券再発行申請を受け付けてお<br>りません。詳しくは、市町村にお問い合わせ下さい。               |
| 住所地外接種申請を受け付ける<br>接種券再発行を受け付ける<br>追加勝種用接種券を受け付ける<br>名称<br>【保存】キャンセル                                                                                                    | 選択した市町村では、現在、コロナワクチンナビ上で接種券再発行申請を受け付けてお<br>りません。詳しくは、市町村にお問い合わせ下さい。               |

#### 主な機能の変更点 その4 (武田/モデルナ社ワクチンの職域接種を除く)

#### ワクチンの分配作業等について

ファイザー社ワクチン(12歳以上用)、ファイザー社ワクチン(小児用)、武田/モデルナ社ワクチンの 分配作業は下記の流れで統一する。(職域接種(武田/モデルナ)を除き同様の対応に統一)

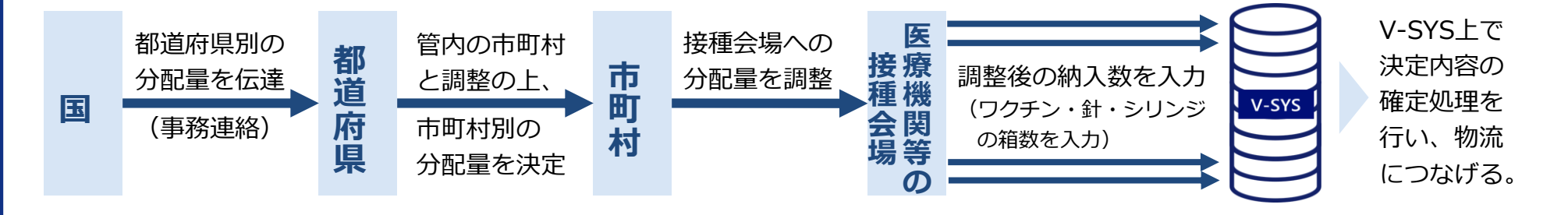

#### 入力支援・自動計算機能(分配シミュレーション機能)について

〔従来どおりの機能〕

- 都道府県(市町村)による管内の市町村(医療機関)への分配量入力をアシストする機能
- 人口等に応じてワクチン分配量が自動計算・入力されたものが初期値(デフォルト値)として表示される。 自動計算・入力された初期値(デフォルト値)は手動で変更することが可能。

#### 〔変更点〕

追加接種用のワクチンの分配調整 (ファイザー社ワクチン(12歳以上用) 又は武田/モデルナ社ワクチンの場合

<接種対象者数比モードnew> 各クールの追加接種の想定対象者数※に 応じて都道府県から市町村への分配量を 計算する機能 ※医療従事者・職域で接種を受けた方(P)等 はV-SYSの実績、それ以外の方はVRSの実績 を取り込んだ値。 小児用 (5~11歳) ワクチンの分配調整 (ファイザー社ワクチン (小児用)の場合)

#### <小児人口比モードnew>

5~11歳の人口に応じて都道府県から 市町村への分配量を計算する機能

〔補足〕接種対象者数比モードとは違い基本的 にクールごとに人口は変更されない。 **針・シリンジの取扱い** (全ワクチン共通)

- □ 1・2回目接種と同様に、ワクチンの箱数 に応じた針・シリンジを分配するが、各 医療機関は針・シリンジが不要な場合は 減量調整できる。
- ただし、今後は、針・シリンジが一体型のタイプ(針付きシリンジ)の配布も行うため、針のみ又はシリンジのみの減量調整は不可。

#### 主な機能の変更点 その5(武田/モデルナ社ワクチンの職域接種を除く)

#### 接種実績・小分け・廃棄・在庫量newについて

●接種実績・小分け実績・廃棄実績について、追加接種の実施を踏まえた入力欄を整備(11/18にリリース予定) ● また、在庫量についても、V-SYS上に入力欄を整備(11/25にリリース予定)

➡これらの機能については、地域の実情・必要に応じて活用可能

#### 追加接種(3回目接種)の接種実績等の入力欄のイメージ

2021年12月以降の小分け実績の入力欄のイメージ

対象ワクチンの種類 2021年12月以降に他施設に移送したワクチン量 ファイザー 追加接種(3回目接種)の接種実績等の報告 登録済みの内容(最終登録11月11日時点の実績) 3回目接種実績(累計) ファイザーワクチン 0 🛛 3回目接種実績(累計) ファイザーワクチン 0 🛛 +1・2回目接種実績については+をクリックしてご入力ください

| 融通先(小分け先)接種施設   | 譲った日       | ロット番号   | バイアル本数 |
|-----------------|------------|---------|--------|
| 介護老人保健施設 ●●     | 2021/12/01 | 12345   | 10 本分  |
| ● ● 病院 <u>③</u> | 2021/12/01 | 2222222 | 1 本分   |
|                 | 1          |         |        |

+ 報告内容を追加する - 選択した報告内容を削除する

#### 2021年12月以降の廃棄量・在庫量の入力欄のイメージ

| 2021年12月以降の廃                        | 産棄量の報告    |                                     |             |
|-------------------------------------|-----------|-------------------------------------|-------------|
|                                     |           | 登録済みの内容 (最終登録1                      | 1月11日時点の実績) |
|                                     | ファイザーワクチン |                                     | ファイザーワクチン   |
| 2021年12月以降に未使用のまま<br>廃乗したバイアル本数(累計) | 10 本      | 2021年12月以降に未使用のまま<br>廃棄したバイアル本数(累計) | 10本         |
|                                     |           |                                     |             |
| 在庫量の報告 new                          |           |                                     |             |
|                                     |           | 登録済みの内容(最終登録1                       | 1月11日時点の実績) |
|                                     | ファイザーワクチン |                                     | ファイザーワクチン   |
| 報告時点のバイアル本数                         | 10 本      | 報告時点のバイアル本数                         | 10本         |

#### 〔補足〕

1・2回目で入力された実績と3回目以降で入力された 実績を区別するため、11月30日にデータをリセット する予定。(リセット前のデータは別に保存)

#### 追加接種でのワクチン接種円滑化システム(V-SYS)の主な機能 (武田/モデルナワクチンの職域接種を除く)

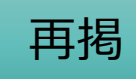

| 主な機能                                                    | 主な対象                                 | 追加接種                       |
|---------------------------------------------------------|--------------------------------------|----------------------------|
| 1. ワクチン接種契約の受付等                                         | 医療機関等、とりまとめ団体<br>(市区町村を含む)           | 【継続】<br>ただし、状況に<br>応じた変更あり |
| 2. 医療機関等の情報の集約                                          | 医療機関、特設の接種会場                         | 【継続】                       |
| 3. ワクチン・針・シリンジの分配量の決定<br>決定内容の伝達                        | 国・都道府県・市町村、医療<br>機関等<br>ワクチンメーカー、卸業者 | 【継続】                       |
| 4. コロナワクチンナビ<br>[最寄りの医療機関・特設の接種会場の検索<br>接種予約の受付状況の見える化] | 国民、医療機関等                             | 【継続】<br>ただし、状況に<br>応じた変更あり |
| 5.特設の接種会場における接種予約受付支援                                   | 市町村<br>(予約受付コールセンター)                 | 機能停止予定                     |
| 6. 接種状況等の見える化                                           | 国民等向け                                | _                          |
| 7.費用請求用の総括表の出力                                          | 医療機関等                                | 【継続】<br>ただし、状況に<br>応じた変更あり |
| 8. その他<br>(住所地外接種の申請、接種券再発行依頼、<br>追加接種用の接種券の発行申請受付)     | 市町村、国民                               | 【継続】<br>ただし、状況に<br>応じた変更あり |

9

本日補足説明する範囲

# 「ワクチン接種契約受付システム~ワクチン接種円滑化システム(V-SYS)の全体フロー

- ワクチン接種契約受付システム
  - :医療機関等の各接種施設にてワクチン接種を行うための集合契約の委任状の登録および受領を行う
- ■ワクチン接種円滑化システム(V-SYS)
  - :都道府県、市町村、各接種施設へのワクチン分配量の登録および閲覧、接種実績の登録等を行う

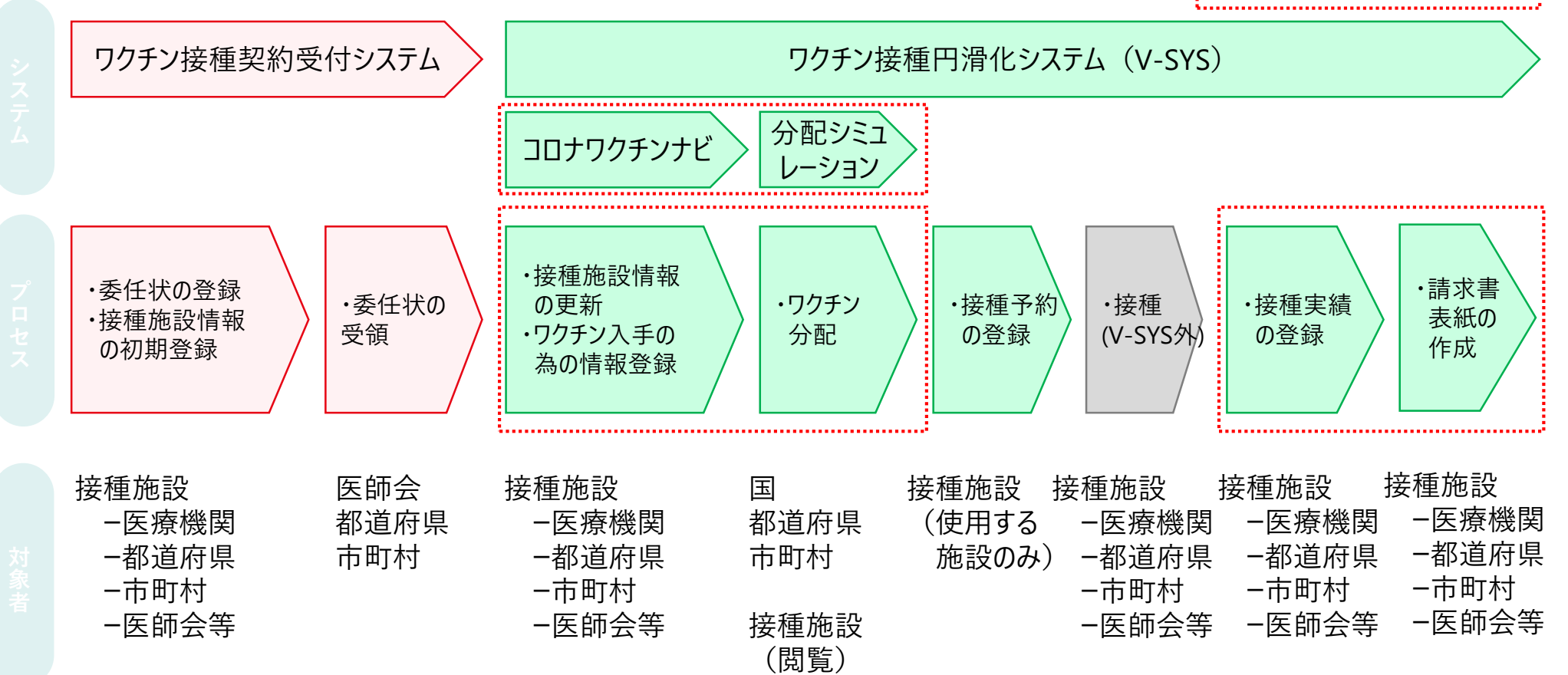

# 医療機関情報の登録と変更

12

情報を変更後、申請・保存ボタンをクリック

### 医療機関情報の登録と変更について

- ■医療機関情報
  - 医療機関情報、医師情報の登録
  - 取り扱いワクチンの追加、削除
  - コロナワクチンナビでの公開情報の設定、変更
  - 市町村承認が必要な項目 → 市町村は、引き続き速やかに承認をお願いします

| 111.01101000                                     |                              |                                        |                         |                      |                                      |
|--------------------------------------------------|------------------------------|----------------------------------------|-------------------------|----------------------|--------------------------------------|
| 「 厚生労働省<br>Minitry of Health, Labour and Welfare | <b>股</b> 帶                   | <ul> <li>∧&amp;3&amp;FU-IDØ</li> </ul> | カチン管理システム ・             | ホーム ワクチン分配 ワクチン・針・シ  | リンジマスタ レポート ナレッジ 問い合わせ 🔹             |
| <u>ホーム</u> ワカデン分配 ワカデン・計・シリンジマスタ レポート            | 「この医療機関の情                    | 報を見る」をクリック                             | eter 22 OFFICE 55       | 医療機関・接種会場の編集         | 申請・保存                                |
| ▶ 7ィードを表示                                        |                              |                                        |                         | ▼情報                  |                                      |
|                                                  |                              | ページの拡大・縮小機能を使って文字サイズの変更をする。            | <br>ことができます             | 施設分類《                | ▶ 医療機関                               |
|                                                  | <u>報を見る&gt;</u>              |                                        |                         | ファクシミリ               | 1112222                              |
|                                                  |                              |                                        |                         | ホームページ               |                                      |
| 予約の受付情報の変更                                       |                              |                                        | <b>『新</b>               | ディープフリーザー(-75℃)(台)   |                                      |
|                                                  | 予約不要                         | 未登録 —                                  |                         |                      |                                      |
|                                                  |                              |                                        |                         | ディーブフリーザー(−20℃)(台)   | 0                                    |
|                                                  |                              |                                        |                         | 駐車場(例:10台)           |                                      |
| 5 ワクチン希望量の                                       | 報告                           | 報告 分配量の確認                              |                         | ▼ 医療機関情報(受付シムテム)     |                                      |
|                                                  |                              |                                        |                         | 保険医療機関コード            | •                                    |
|                                                  |                              | 1                                      | タマイブナロ目田に               | 請求総括書用新保険医療機関コード     |                                      |
| 🥘 千代田区〇〇病院                                       | •                            |                                        |                         | 請求総括書用新保険医療機関コード(予備) | 9                                    |
| ≪ 最後に開いたビュー: ユーザ                                 |                              |                                        |                         |                      |                                      |
| 接種担当医師の情報[1]   2                                 | フクチンの分配量、納入予定日等[5+]   接種実績等の | 報告内容[5+]   申請[0]   集合契約加入期間履歴          | [0]   <u>火モ&amp;添付フ</u> | 介護保険事業所番号            | 111111111                            |
| 医療機関・接種会場の詳細                                     | 編集                           | ~                                      |                         | 請求総括書用新介護保険事業所番号     | Q                                    |
| 施設分類 🕗 [                                         | 医療機関                         |                                        |                         | 請求総括書用新介護保険事業所番号(予備) |                                      |
| ファクシミリ 1                                         |                              |                                        |                         |                      |                                      |
| ホームハーン<br>ディープフリーザー(-75℃)(会)                     |                              | る场合は、「編集」小グン                           | /をクリック                  | 医療機関 接種会場名 ※         | ──────────────────────────────────── |
| ディープフリーザー(-20℃)(台) (                             | 0                            |                                        |                         | 代表者名                 | 日電太郎                                 |
| 駐車場(例:10台)                                       |                              |                                        |                         |                      |                                      |
| 納入先施設名                                           | 千代田区〇〇病院                     |                                        |                         | 野伊蕾亏(000-0000) ※     | 101-8309                             |
| 納入先郵便番号(登録情報)※ 1                                 | 1018309                      |                                        |                         |                      |                                      |
| 納入先住所(登録情報)※ 3                                   | 東京都千代田区                      |                                        |                         | 下級112項目は変            | と皮、巾町村の承認か必安で9                       |
| 予約空き状況※                                          | ×: 并约支付不可                    |                                        |                         | 市町村の承認が完             | マオスキで変更が反映されたいため                     |
| ア約至さ状況更新日時 2<br>道路との接種予定同時                       | 2021/03/22 13:33             |                                        |                         |                      |                                      |
| 過当たり女性アを回数<br>武田/モデルナロカチン等定期納品希望曜日               |                              |                                        |                         | 引き続き速やかなえ            | 承認をお願いします                            |
| いい、レアルアフランライに対対の中生唯日                             |                              |                                        |                         |                      |                                      |

# 取り扱いワクチンの変更について -武田/モデルナ、ファイザー(5歳以上11歳以下)の追加-

# 武田/モデルナ、ファイザー(5歳以上11歳以下)ワクチンを追加で対応するための手順

- 「医療機関・接種会場」で取り扱いワクチンを追加-
  - 取扱いワクチンの追加・削除どちらも可

| じ ■ ま ま ま ま ま ま ま ま ま ま ま ま ま ま ま ま ま ま                                                                   | ホーム ワクチン分配 ワクチン・針・シリン | ジマスタ レポート ナレッジ 問い合わせ +    |
|----------------------------------------------------------------------------------------------------|-----------------------|---------------------------|
| ▲<br>(+) >====================================                                                            | 医療機関・接種会場の編集          | 申請・保存」(キャンセル)             |
| パージロ拡大・緑小桃鉱を使って文字サイズの変更をすることができます                                                                         | ▼ 情報                  |                           |
| 0000会場 (000) <u>この原用時の供給を見る。</u>                                                                          | 施設分類 🥝 🖪              | 医療機関                      |
| ● 予約可能 ● ● ● ● ● ● ● ● ● ● ● ● ● ● ● ● ● ● ●                                                              | ファクシミリ 🚺              | 11/25より                   |
| - 予約不要 ● - 未登録                                                                                            | ホームページ                | 武田/モデルナフラグ(大規模、職域以外)と     |
|                                                                                                    | ディープフリーザー(-75℃)(台) [1 | ファイザー(5歳以上11歳以下)が選択可能 new |
|                                                                                                    | ディープフリーザー(−20℃)(台) [0 |                           |
|                                                                                                    | 駐車場(例:10台)            |                           |
|                                                                                                    | 納入先施設名                | 千代田区〇〇病院                  |
|                                                                                                    |                       |                           |
|                                                                                                    |                       |                           |
| (ページのカスタマイズ ) 印刷用に                                                                                        | ▼ 市町村による確認箇所          |                           |
| ≪ 最後に関ルだビューユーザ<br>裁種担当医務の情報(1)   20万2の分配量、納入予定日等(5-3)   裁種実績等の報告内容(5-3)   申請(0)   集合契約加入期間既定(0)   メモル(点付) | 代行入力フラグ               | 要                         |
| 医療機関・接種会場の詳細 編集                                                                                           |                       | 契約状況 契約中 🗸                |
| <ul> <li>施設分類 ● 医療機関</li> <li>ファウシミリ 1112222</li> </ul>                                                   |                       |                           |
|                                                                                                    | ▼ 取扱ワクチン              |                           |
| まました。<br>を見りる場合は、「編集」小グノをクリック                                                                             | ファイザー(基本型接種施設         | 22.                       |
| 耐入不能(4) - 1 (1000)<br>納入先修書号(2)計物(3) = (1030)<br>納入先住所(登録情報) = 東京都千代田区                                    | ファイザー(サテライト型(連携型)接種施設 | 設) <u>武田/モデルナ(大規模接種)</u>  |
| 予約空き状況 単 ×:予約受付不可<br>予約空き状況実新日時 2021/00/22 1333<br>調告:18歳を予定問題                                            | <u>ファイザー(5歳以上11歳以</u> | <u>(下)</u> 武田/モデルナ(職域接種)  |
| All and - 2015年7月1日<br>武田/モデルナワリテン等定期始品希望曜日                                                               | アストラゼネ                | <b>አ</b> ታ                |

ページのカスタマイズ | 印刷用に表示 | このページのヘルプ 🥹

ホーム 医療機関・接種会場 ワクチン分配 実績入力 クールマスタ 接種対象者マスタ 都道府県マスタ 市町村マスタ 卸マスタ レポート ナレッジ 電子申請

# 武田/モデルナ、ファイザー(5歳以上11歳以下)ワクチンを追加で対応するための手順

医疲倦期 接種会場

💐 千代田区A病院

## -市町村による承認-

■ 市町村の承認後、ワクチンの希望量登録が可能になる

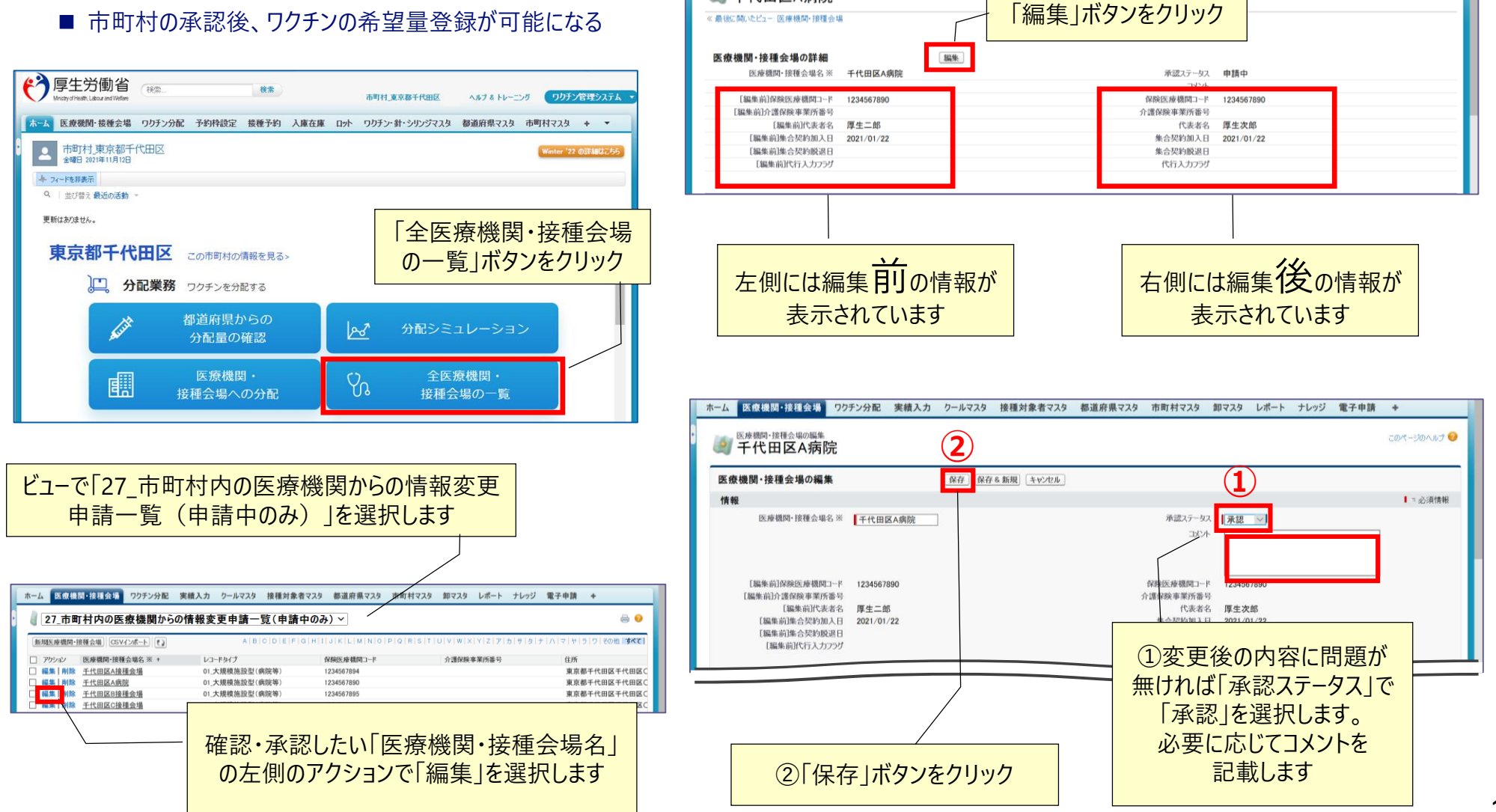

# 武田/モデルナ、ファイザー(5歳以上11歳以下)ワクチンを追加で対応するための手順

# - 「医療機関・接種会場」は、接種担当医師名などの初期情報を入力-

■ 医師情報が未入力の場合、ワクチンの分配対象から除外される場合があります。ご注意ください。

|                                                                                                    | 医麻黄酸 編集 厚生 太郎                                                                                  |     |
|----------------------------------------------------------------------------------------------------|------------------------------------------------------------------------------------------------|-----|
| ■ 「この医療機関の情報を見る」をクリック (1995)                                                                                                    | 医師情報の編集 保存。新規 キャンセル                                                                            |     |
| ▲ 27+YE表示                                                                                                    | 情報                                                                                             |     |
| ページの拡大・線小機能を使って文字サイズの変更をすることができます                                                                                                    | (医師)氏名(厚労 太郎)※     厚生 太郎       (医師)氏名(こうち)たろう)※     こうせいたろう       (医師)氏名(こうち)たろう)※     こうせいたろう |     |
| 予約の受付情報の変更         予約可能         受約         残り少数         人         予約受付不可         X         更新                                                                                                    | マンロック 000112222<br>メールアドレス v-sys_xxxxxx user@vsys                                              |     |
| 100年30年2月11日1日11日日11日日11日日11日日11日日11日日11日日11日日1                                                                                                    |                                                                                                | .[こ |
|                                                                                                    | 医師情報の削除(削除をチェック⇒保存で医師情報を削除します)                                                                 |     |
| 医療機関・線種会場         パージのカスタマイズ   印刷用に表示   このパージのハ           ダ         千代田区〇〇病院                                                                                                    | 医師情報剂除 🗌                                                                                       |     |
| ≪ 最後に開いたビュー: ユーザ<br>接種担当医師の情報[1]   ワクチンの分配量、納入予定日等[1+]   接種実績等の報告内容[1+]   申録 [0]   集合契約加入期間属歴 [0]   メモ&添付ファイル [0]                                                                                            | システム情報                                                                                         |     |
| 医療機関・接種会場の詳細 編集                                                                                                    |                                                                                                |     |
| 施設分類 ② 医療機関<br>つからとり                                                                                                    | 保存 保存 & 新担 キャンセル                                                                               |     |
|                                                                                                    |                                                                                                |     |
| ディーブフリーザー(-75で)(台) 1<br>ディーブフリーザー(-20で)(台) 0                                                                                                    |                                                                                                |     |
| 14148/m62/2007                                                                                                    | 情報を変更後、                                                                                        |     |
| 会 接種担当医師の情報 新規医師情報 接種担当医師の情報のへル                                                                                                    |                                                                                                |     |
| アカション         (医師)氏名(厚労 太郎)※         (医師)氏名(こうろう たろう)※         メールアドレス         ファイザー社         アストラゼネカ社         武田(モデル)           編集         厚生 太郎         こうせい         たろう         ソーションS dummy user@nec.com |                                                                                                |     |
| 医師情報を変更する場合は、編集する医師情報の左の「編集」ボタン                                                                                                    | ンをクリック                                                                                         |     |

# V-SYSワクチンの希望量(調整後の納入数)の登録について

#### 希望量の登録の基本

■希望量登録の主体は、医療機関等接種会場

- 事前に都道府県、市町村、医療機関で事前に数量を調整
- ワクチンを選択
- 納入時期(クール)を選択
- 数量を登録

| 現在選択可<br>納入時期・希<br>new             | 能な対象ワクチンと<br>6望量登録状況の確認が同                                                             | 可能                                                                            |                                 |                                      | ワクチンの<br>個数が算                                                                                                    | 希望量を登録すると、<br>出されます。不要な場合                                                               | 自動的に針・シリンジの必<br>合、減らすことも可能です          | 要は               |
|------------------------------------|---------------------------------------------------------------------------------------|-------------------------------------------------------------------------------|---------------------------------|--------------------------------------|----------------------------------------------------------------------------------------------------|-----------------------------------------------------------------------------------------|---------------------------------------|------------------|
| 「厚生労働省                             | H2                                                                                    |                                                                               |                                 |                                      | 納入時期(クール)を選択                                                                                                    |                                                                                         |                                       |                  |
| ホーム ワグチン分配 予約機定 接種<br>対象 医 容挫問, 注和 | 予約 ワガガン計・シリンジマスタ レポート ナレッジ 間にあわせ *                                                    |                                                                               |                                 | ∧#78 hu-=>5                          | ファイザー_PF3rd06(納入1<br>ワクチン希望量等の報告                                                                                        | 11/2~)                                                                                  |                                       | ×                |
| 千代田区〇〇病院                           | ± <b>∠</b> ~⁄⁄⁄/                                                                      |                                                                               |                                 |                                      | 対象ワクチンの種類                                                                                                    | <b>ファ</b> ₹ザージクチン                                                                       | 過去の分配実績<br>対象ワクチンの種類                  | ファイザーワクチン        |
| 現在選択可能な対象                          | やワクチンと納入時期・希望量登録状況                                                                    | 希望量登録可能期間                                                                     | 希望量登録状況                         | 希望ワクチン量                              | 納入時期(クール)<br>                                                                                                    | ファイザー_PF3rd06(納入11/24~)                                                                 | <i>ファイザー_</i> 11 <i>59−J</i> (06/28∼) | 1,170回分(195v/1箱) |
| ファイザー<br>ファイザー<br>武田/モデルナ          | ファイザー_PF3rd06(納入11/24~)       ファイザー_PF3rd07(納入12/01~)       武田/モデルナ_TM3rd19(納入11/24~) | 2021/11/04 ~ 2021/11/11<br>2021/11/10 ~ 2021/11/18<br>2021/11/04 ~ 2021/11/11 | 登録済           登録済           未登録 | 14,040回分(2,3-<br>234,000回分(39,0<br>- | 10.0mmA4.30.2019-01/00/000<br>約入時期(目安)<br>約入希望嚴登録                                                                       | 2022 11/24<br>1170跟接着分                                                                  |                                       |                  |
| 対象ワクチンの種類                          | A.                                                                                    | <b>.</b>                                                                      |                                 |                                      | <ul> <li>※今の市町村に相談の上、ご登録くたさい</li> <li>接環用針<br/>(100本/福)</li> <li>※封は3リンラど等量を執品</li> <li>接環用シリンジ</li> </ul>              | <ul> <li>12 = 14040 回接電台</li> <li>144 箱 ( 14400 本)</li> <li>144 箱 ( 14400 本)</li> </ul> |                                       |                  |
| 納入時期(クール)を<br>武田/モデルナ_TM           | 選択<br>M3rd19(納入11/24~)                                                                |                                                                               | ~                               |                                      | <ul> <li>(100本/畑)</li> <li>希釈用針</li> <li>(100本/畑)</li> <li>※針はシリンジと等量を病品</li> <li>希釈用シリンジジ</li> <li>(100本/畑)</li> </ul> | <ul> <li>24 難 (2400 末)</li> <li>24 難 (2400 末)</li> </ul>                                |                                       |                  |
| ワクチン希望量等の                          | <sup>報告</sup>                                                                         | 過去の分配実績はありません                                                                 | ,                               |                                      | シリンごそび                                                                                                    |                                                                                         |                                       | ± d              |
| new                                | 加主規しノルを送入                                                                             |                                                                               |                                 | ,                                    | シリノシ曲                                                                                                    | 全里で入力すると、                                                                               | 可重の可かビットこれ                            | 5 9              |

# V-SYS ワクチン分配の作業について

# 希望量の登録と分配量の確定

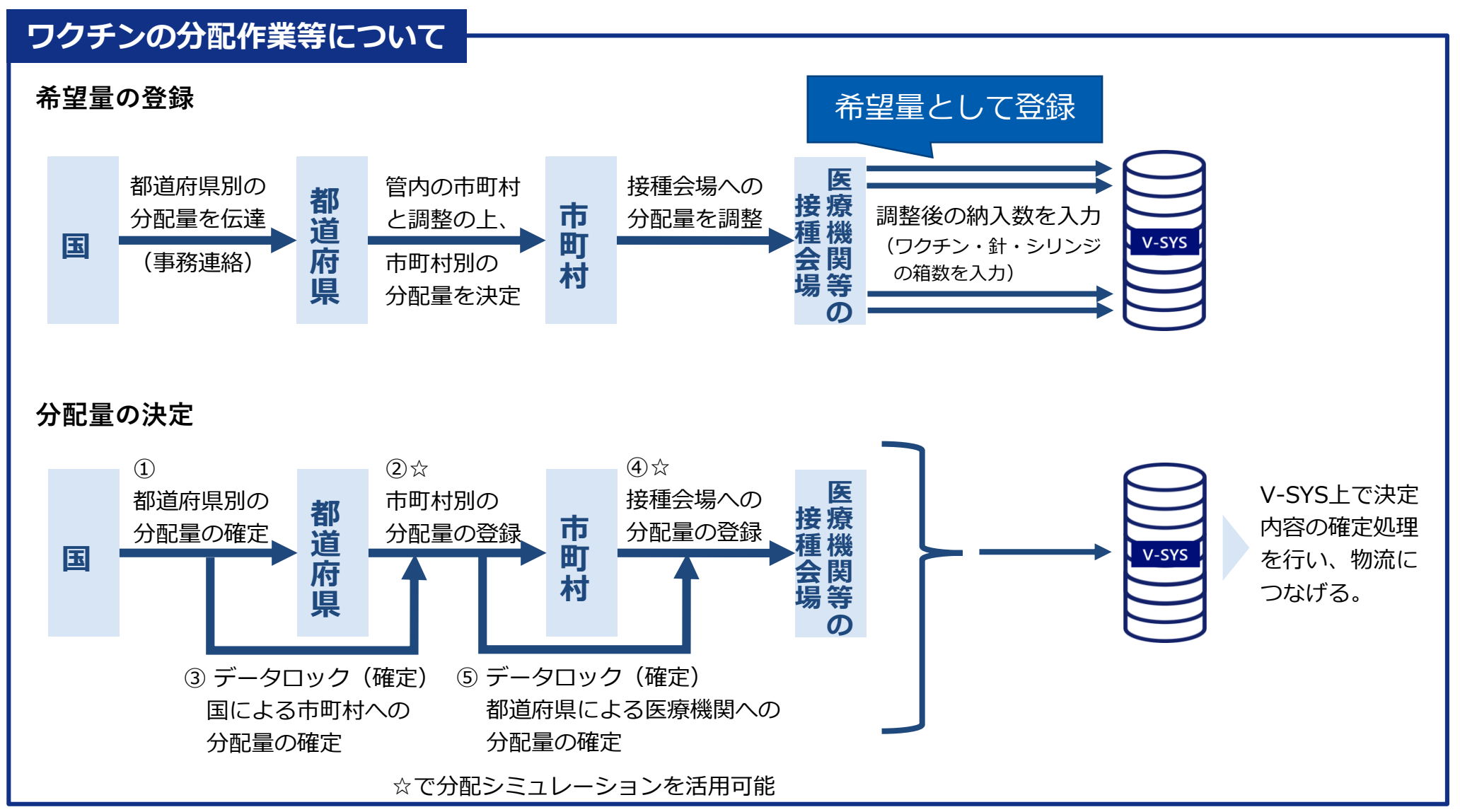

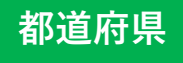

①「確認(作業開始)」をクリックし、

②「分配シミュレーション」をクリックします

## 分配シミュレーション

■ 分配シミュレーションを活用し、スムーズな分配量の調整

■「接種対象者数比モード」が追加 new 11/18

■「小児人口比モ-ド」が追加(予定) **new** 12/22

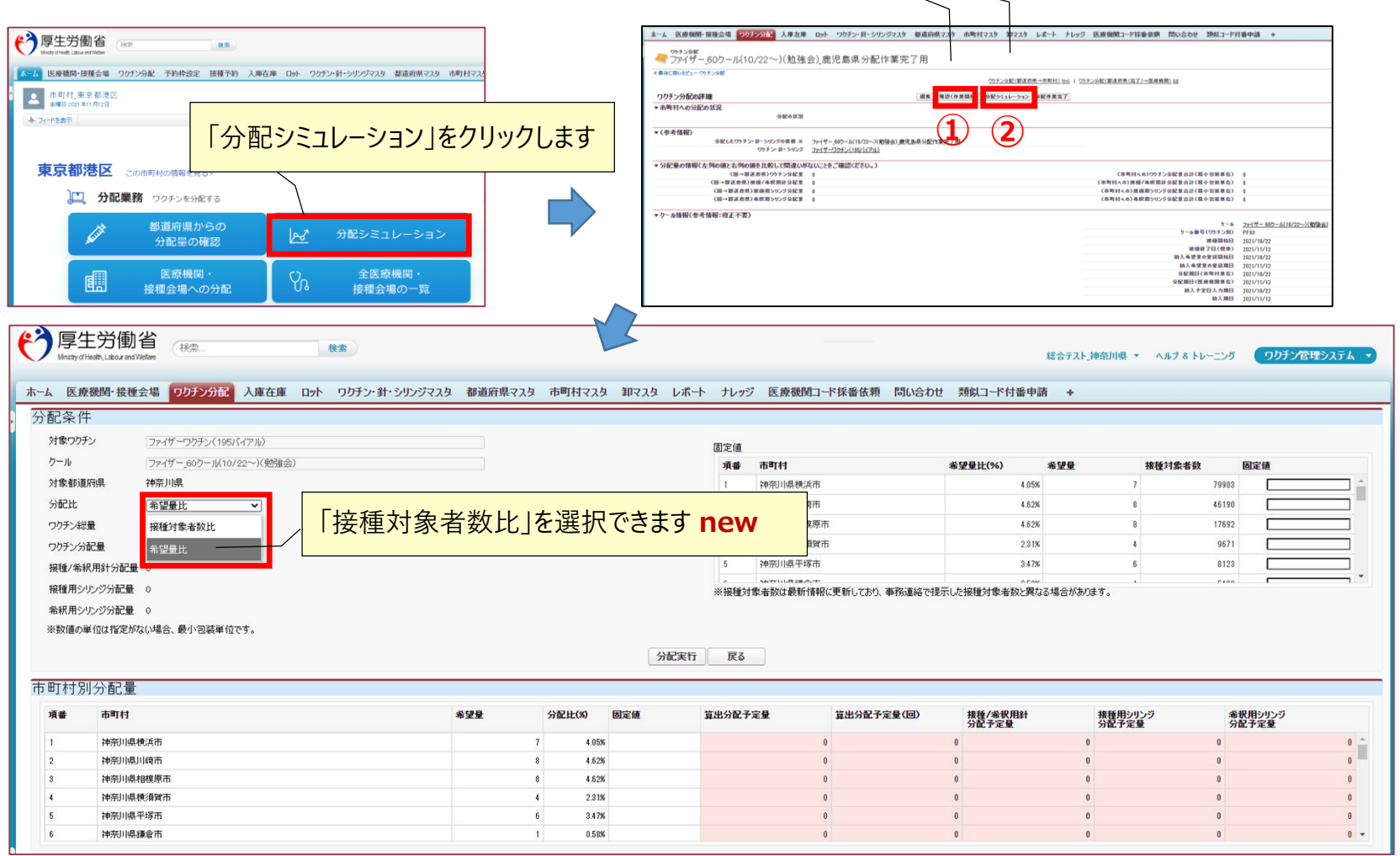

# V-SYS 実績登録について

#### 実績登録の基本

- ■以下の実績登録が可能
  - 接種実績の登録(VRSで登録が基本)
    - 追加(3回目) 接種 および 1・2回目
  - 移送元による、移送先および移送量等の登録
  - 廃棄量の報告
    - 追加(3回目)接種
    - 1・2回目はレポートで参照のみ可能

■ 在庫量の報告(11/25~)

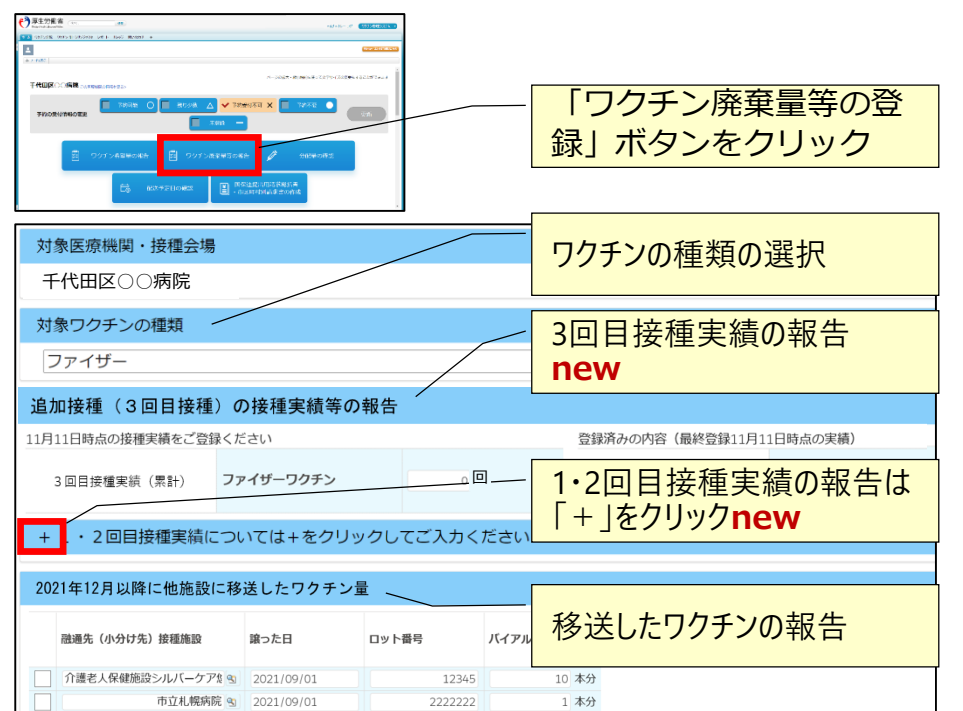

#### ■「ワクチン廃棄量等の登録」ボタンから行う

| 本分       医療機関間の融通を受けた場合(2021/8/18までの融通実績はこちら)       (磁通元の) 基本型接種施設 受けた日 ロット番号 バイアル本数<br>本分       第2内信を追加する |                |
|----------------------------------------------------------------------------------------------------|----------------|
| 医療機関間の融通を受けた場合(2021/8/18までの融通実績はこちら)<br>(融通元の)基本型接種施設 受けた日 ロット番号 バイアル本数<br>本分<br>+ #EX内容を認知する              |                |
| (融通元の)基本型接種維護     受けた日     ロット番号     バイアル本数       ・     ・     ・     本分                                     |                |
| ★分 ▲ 株分 ▲ 株分 ● 第2内音を追加する - 選択した報告内音を解除する                                                                   |                |
| - 第2内音を追加する - 選択した報告内音を解除する                                                                                | 量の報告           |
|                                                                                                    |                |
| 2021年12月以降の廃棄重の報告                                                                                          |                |
| 11月11日時点の馬棄量をご登録ください 登録済みの内容(最終登録11月11日時点の実績)                                                              |                |
| ファイザーワクチンファイザーワクチン                                                                                         |                |
| 2021年12月以降に未使用のまま<br>2021年12月以降に未使用のまま<br>2021年12月以降に未使用のまま<br>2021年12月以降に未使用のまま                           |                |
| <sub>在庫量の報告</sub> 在庫量の                                                                                     | 報告 <b>ne</b> r |
| 登録済みの内容(最終登録11月11日時) 11/25~                                                                                | ~              |
|                                                                                                    |                |
| ファイザーワクチンファイザーワクチン                                                                                         |                |
| 空録済みの内容(最終登録11月11日時) 11/25~                                                                                | ~              |
| ファイザーワクチン ファイザーワクチン                                                                                        |                |
|                                                                                                    |                |

12月以降の移送、および、廃棄情報を本画面から登録可能 です

# V-SYS 請求総括書・市区町村別請求書の出力について

# 請求総括書・市区町村別請求書の出力について

■ 11月時点では、変更なし

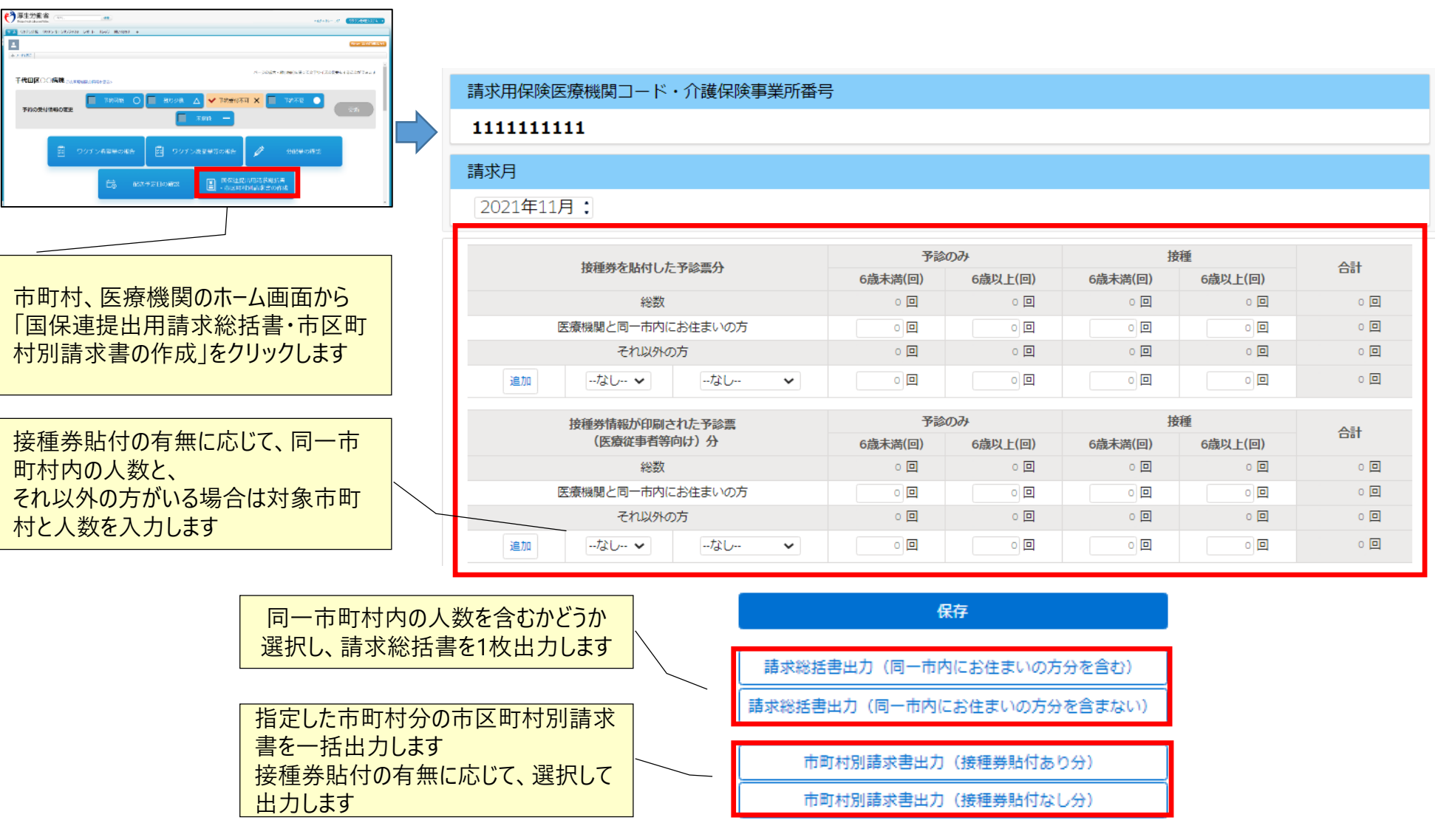

### 請求総括書・市区町村別請求書の出力について

■請求総括書と市町村別請求書は以下のイメージで出力されます(11月接種分まで)

■ 赤枠内の情報はV-SYS内の医療機関情報を基に出力されます。空欄が生じる場合は、V-SYSの医療機関情報の更新または手書 きでの加筆をお願いします

| ĺ      | XX県国民健                  | 康保険団体                    | 連合会                 | 御中                      | - 請                              | 求総括書          |       | XX                      | 市長様                       |                            | 市                              | 这町村5                                    | 別請求書                      |
|--------|-------------------------|--------------------------|---------------------|-------------------------|----------------------------------|---------------|-------|-------------------------|---------------------------|----------------------------|--------------------------------|-----------------------------------------|---------------------------|
|        |                         | 2                        | 医療機関等の              | 所在地:                    | XXXX                             | xx            |       | 市区町村                    | 番号 X>                     | xxxx                       |                                |                                         |                           |
|        |                         | ी<br>व                   | 式表者氏名:<br>◙話番号:     | テスト<br>XXXXXXX          |                                  |               |       |                         | E<br>f                    | 医療機関等の<br>代表者氏名:           | 所在地<br>テスト                     | XXXX                                    | xx                        |
|        |                         | 그ㅁ                       | ナワクチン               | 妾種費等 請习                 | 求総括書                             |               |       |                         | コロナワ                      | ■品留写:<br>フクチン接種            | XXXXXXX<br>費等 市区町              | 村別請求書                                   |                           |
|        | 施設等区分<br>医療機関等<br>医療機関等 | È:1<br>释番号(10林<br>译名称: → | 行):  )<br>(XXXXXXXX | xxxx <u>xxxxx</u><br>(x | x                                |               |       | 被接種者区<br>医療機関等<br>医療機関等 | 【分:①ク-<br>『番号(10神<br>『名称: | ーポン券なし<br>行): X<br>XXXXXXX | //2 クーポン<br>XXXXXXXXXX<br>(XXX | 券あり                                     |                           |
|        | 2021年04月請求分             |                          |                     |                         |                                  |               |       | 2021年04日                | 請求分                       |                            |                                |                                         |                           |
|        | 区分                      | 種類                       | 請求件数                | 請求金額<br>(税込み)           | 決定件数                             | 決定金額<br>(税込み) |       | 区分                      | 種類                        | 請求件数                       | 請求金額<br>(超込み)                  | 決定件数                                    | 決定金額                      |
|        | 7807                    | 6歳未満                     | 0                   | 0                       |                                  |               |       |                         | 6歳未満                      | 0                          | (77.2594)<br>0                 |                                         | (20204)                   |
|        | <b>予診のみ</b>             | 6<br>成<br>以<br>上         | 5                   | 8,470                   |                                  |               |       | 予診のみ                    | 6歳以上                      | 0                          | 0                              |                                         |                           |
|        |                         | 6歳未満                     | 0                   | 0,470                   |                                  |               |       |                         | 小計                        | 0                          | 0                              |                                         |                           |
|        | 接種                      | 6歳以上                     | 50                  | 113,850                 |                                  |               |       |                         | 6歳未満                      | 0                          | 0                              |                                         |                           |
|        |                         | 小計                       | 50                  | 113,850                 |                                  |               |       | 接種                      | 6歳以上                      | 10                         | 22,770                         |                                         |                           |
|        | 合                       | it                       | 55件                 | 122,320円                |                                  |               |       | 슴                       | 小計<br>計                   | 10<br>10件                  | 22,770<br>22,770円              |                                         |                           |
| 医療機関と同 | ]一市町;                   | 村内のノ                     | 、数を                 | こ記載すること                 |                                  |               | 医療機関と | 同一市町                    | 时村宛0                      | りもののみ                      | 、 成すること                        | I                                       |                           |
| 含む場合(  | はチェック                   | が入りま                     | す<br>1.540円         |                         | 住所地内                             | 対象            | 5     | チェックが                   | 入ります                      | 2,20013                    |                                | 住式出去                                    | 象校                        |
|        | 接種                      | 6歳以上<br>6歳未満<br>6歳以上     | 2,730円<br>2,070円    |                         | 接種分含む<br>※医療機関等の所在地<br>含む場合はチェック | ✓ と請求先を       |       | 予診のみ 接種                 | 6歳以上<br>6歳未満<br>6歳以上      | 1,540円<br>2,730円<br>2,070円 |                                | 15所地内<br>接種分<br>※医療機関等の所在地<br>同じ市区町村の場合 | >>3 350<br>と請求先が<br>はチェック |

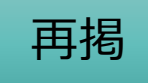

#### 費用請求用の総括表の出力

〔背景〕医療機関等の接種会場が費用請求する場合、接種費用(2,070円/回)の請求とは別に、時間外・休日加算について、市区町村に請求することとしている。 2022年1月請求分(2021年12月接種分)から、接種費用の請求と時間外・休日加算の請求を一体的に行えるように請求総括書等の項目を見直し、V-SYSから出力できるように機能改修を行っている。

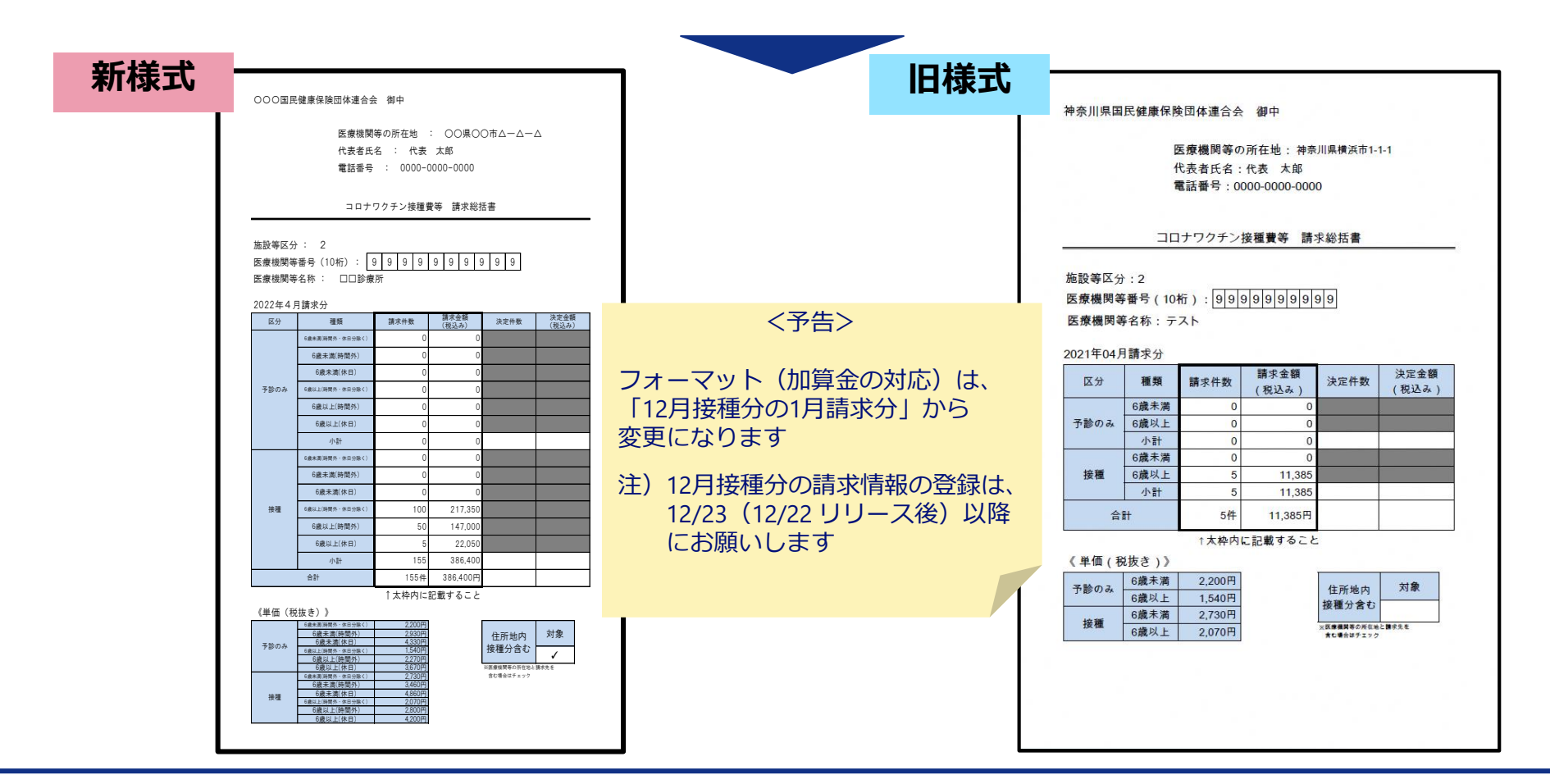

27

「コロナワクチンナビ」ページからのWeb申請 一追加接種用接種券発行、住所地外接種一

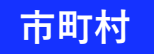

# Web申請 コロナワクチンナビでできる「接種券の発行」関連

- ■住所地外接種の申請
- ■接種券の再発行(1回目、2回目)
- ■追加接種(3回目)用の接種券発行 new
- ■追加接種用の接種券発行の申請を、コロナワクチンナビにて行うことが可能になります(11/24)
  - 2回目接種と現在の住民票所在地が異なる場合
  - 2回目接種から8か月以上たっても接種券が届かない場合
  - 紛失した場合
  - 海外で日本で承認されているワクチンを2回目の接種をした場合

|             | 1、2回目接種用 | 3回目接種用 | 市町村による<br>事前設定 | 市町村承認、発送 |  |  |  |  |
|-------------|----------|--------|----------------|----------|--|--|--|--|
| 住所地外接種      | 0        | 0      | 要              | 不要       |  |  |  |  |
| 接種券の再発行     | 0        | _      | 要              | 要        |  |  |  |  |
| 追加接種用の接種券発行 | —        | 0      | 要              | 要        |  |  |  |  |

国民

#### Web申請 ー追加接種 (3回目) 用の接種券の申請- new ■ コロナワクチンナビ における 追加接種 (3回目) 用の接種券発行の申請

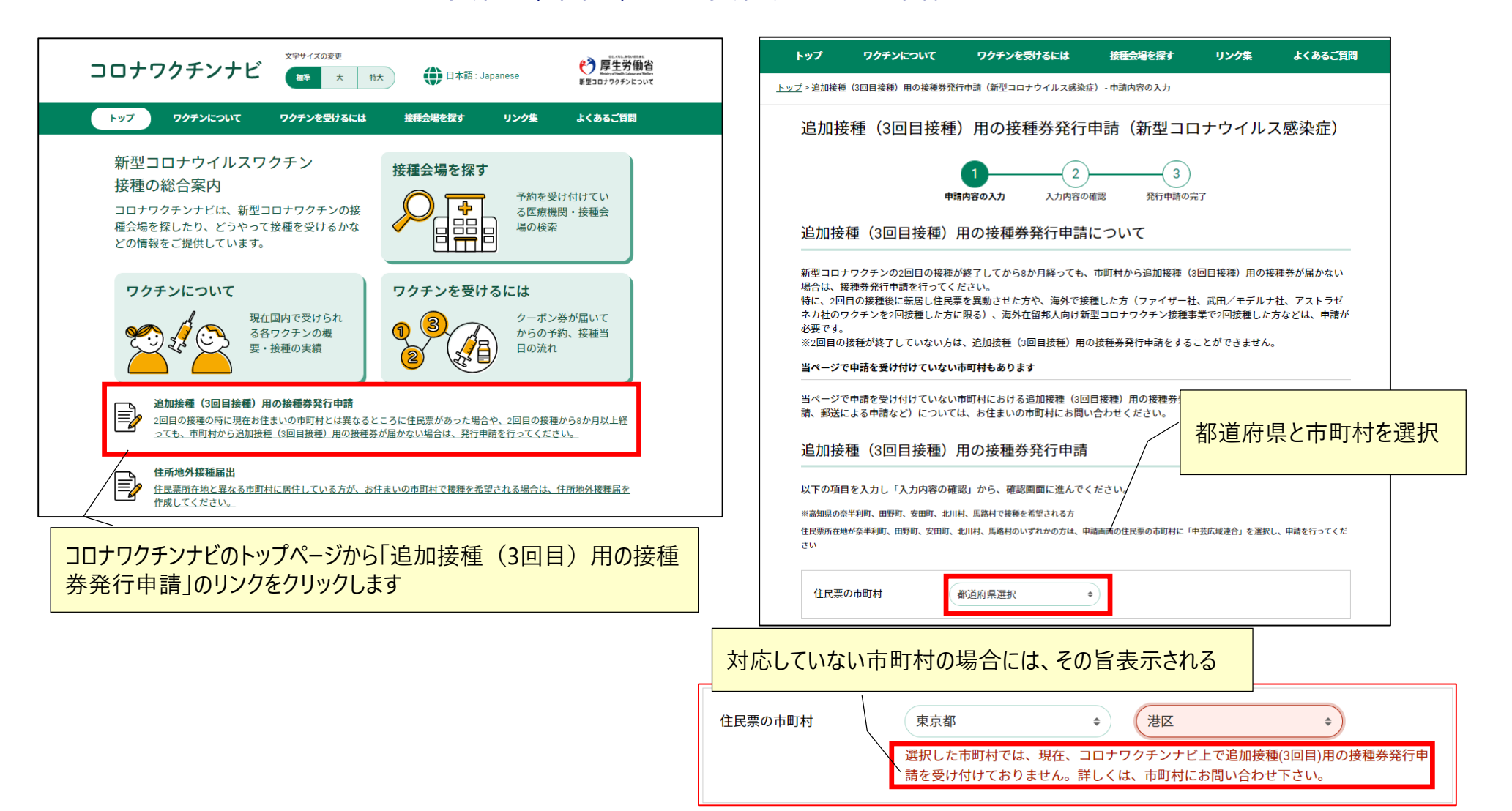

# ■ 3ロナワクチンナビにおける 追加接種(3回目)用の接種券の申請-new

| 追加接種(3回目)用                                                                                                    | 用の接種券発行申請                                                                                                    | _ Г      |     |                                                                                                    |
|----------------------------------------------------------------------------------------------------|----------------------------------------------------------------------------------------------------|----------|-----|----------------------------------------------------------------------------------------------------|
| 以下の項目を入力し「入力内容の確認」から、確認画面に進んでください。<br>※高知県の奈半利町、田野町、安田町、北川村、馬路村で接種を希望される方<br>住民票所在地が奈半利町、田野町、安田町、北川村、馬路村のいずれかの方は、申請画面の住民票の市町村に「中芸広域連合」を選択し、申請を行ってくだ |                                                                                                    |          |     | ワクチン種類<br>武田/モデルナ ◆                                                                                 |
| 住民票の市町村 同意事項                                                                                                    | 東京都 ◆ 港区 ◆<br>新接種券の発行にあたっては、ワクチン接種記録システム(VRS)上において、住民票<br>所在地市町村が個人番号(マイナンバー)又は他の個人情報(氏名・生年月日・性別)<br>により、被接種者の以前にお住まいの市区町村における接種記録を確認します。 |          |     | <ul> <li>接種の方法</li> <li>市町村の会場や医療機関、職域会場での1 ◆</li> <li>接種券を送ってきた市町村名</li> <li>東京都 ◆ 港区 ◆</li> </ul> |
| 氏名                                                                                                    | 転居された方で転出元で発行された3回目接種用の接種券がお手元にある場合は、廃棄してください。         姓       名         厚生       太郎                                                      | F        | 2回目 | 接種日<br>2021 * 年 10 * 月 1 * 日<br>※接種日が不明の場合は、おおよその日を記入してくだ<br>さい。                                    |
| 氏名(フリガナ)                                                                                                    | 姓 (カナ)<br>ユウセイ<br>タロウ<br>(111) 日 (111) 日 (111) 日<br>(111) 日 (111) 日<br>(111) 日 (111) 日                                                    |          |     | <b>ワクチン種類 ◎</b> 1回目と同じ<br>武田/モデルナ ◆                                                                 |
| 電話番号                                                                                                    | 01-1234-5678                                                                                                    |          |     | 接種の方法 🗳 1回目と同じ<br>接種の方法を選択 🗢                                                                        |
| 申請理由<br>1・2回目接種状況                                                                                                    | 接種券が届かない                                                                                                    |          |     | ▶ 利用規約とプライバシーポリシーに同意する                                                                              |
| 108                                                                                                    | 接種日<br>2021 ◆ 年 9 ◆ 月 1 ◆ 日                                                                                                    |          |     | 利用規約はこちら ビ ノフォハンーホリンーはこうち ビ                                                                         |
| 必要事項(                                                                                                    | 全項目)を「入力内容の確認」ボタンをクリックします                                                                                                    | <b>;</b> |     | 入力内容の確認           トップに戻る                                                                            |

国民

# Web申請 –追加接種(3回目)用の接種券の申請– new

■ コロナワクチンナビにおける追加接種(3回目)用の接種券発行の申請

| 入力内容の確認          |                                                                                                    | 1・2回目接種状況                                                                                                    |  |  |  |  |  |  |
|------------------|----------------------------------------------------------------------------------------------------|----------------------------------------------------------------------------------------------------|--|--|--|--|--|--|
| 入力内容             | 1     3       申請内容の入力     入力内容の確認     発行申請の完了                                                                           | 1回目       接種日     2021年9月1日       ワクチン種類     [武田/モデルナ]       接種の方法     [市町村の会場や医療機関、職域会場での接種]       接種券を送ってきた市町村名:東京都港区 |  |  |  |  |  |  |
| 入力内容を確認の上、「『     | 申請する」から申請を完了してください。                                                                                                    | 2回目                                                                                                    |  |  |  |  |  |  |
| 住民票の市町村          | 東京都 港区                                                                                                    | 接種日     2021年10月1日       ワクチン種類     [武田/モデルナ]       接種の方法     「市町村の会場や医療機関、職域会場での接種」                                    |  |  |  |  |  |  |
| 同意事項             | 新接種券の発行にあたっては、ワクチン接種記録システム(VRS)上において、住民票所在地市町村が個人番号(マイナンバー)又は他の個人情報(氏名・生年月日・性別)<br>により、被接種者の以前にお住まいの市区町村における接種記録を確認します。 | 接種券を送ってきた市町村名:東京都 港区                                                                                                    |  |  |  |  |  |  |
|                  | ■ 転居された方で転出元で発行された3回目接種用の接種券がお手元にある場合は、廃棄<br>してください。                                                                    | <br>申請する                                                                                                    |  |  |  |  |  |  |
| 氏名               | 厚生太郎                                                                                                    | 入力内容を修正する                                                                                                    |  |  |  |  |  |  |
| 氏名(フリガナ)         | בילע אַרַי אַרַאַר אַרַאַר אַרַאַר אַרַאַר אַר                                                                          | 発行申請完了                                                                                                    |  |  |  |  |  |  |
| 生年月日             | 1980年4月12日                                                                                                    |                                                                                                    |  |  |  |  |  |  |
| 電話番号             |                                                                                                    | 申請内容の入力 入力内容の確認 発行申請の完了                                                                                                 |  |  |  |  |  |  |
| 住民票の住所           | 人刀内容の確認をし「申請する」ホタンをクリックします                                                                                              | 発行申請の受付が完了しました                                                                                                    |  |  |  |  |  |  |
| ₩41 <b>₩/</b> ₩~ |                                                                                                    | お問い合わせの際に必要になりますので下記の受付番号をお控えください。<br>また、発行・発送には一定の時間がかかります。お急ぎの場合は、市町村に直接御連絡ください。                                      |  |  |  |  |  |  |
| 达何先任所            |                                                                                                    | 受付番号: 3-131032-20211110-0000001                                                                                         |  |  |  |  |  |  |
| 申請理由             | [その他]<br>追加接種(3回目)                                                                                                    | 申請受付日時: 2021年11月10日 19時44分                                                                                              |  |  |  |  |  |  |
| 1・2回目接種状況        |                                                                                                    | トップに戻る                                                                                                    |  |  |  |  |  |  |

### Web申請 ー追加接種(3回目)用の接種券の申請– new

■市町村による追加接種券用の接種券の申請の確認及び承認は、ホーム画面のボタンから行います。

■ CSVを出力したか、発行済みかどうかを管理することが可能です。なお、CSVダウンロードについては、処理が完了する とメールにて通知が行われます。

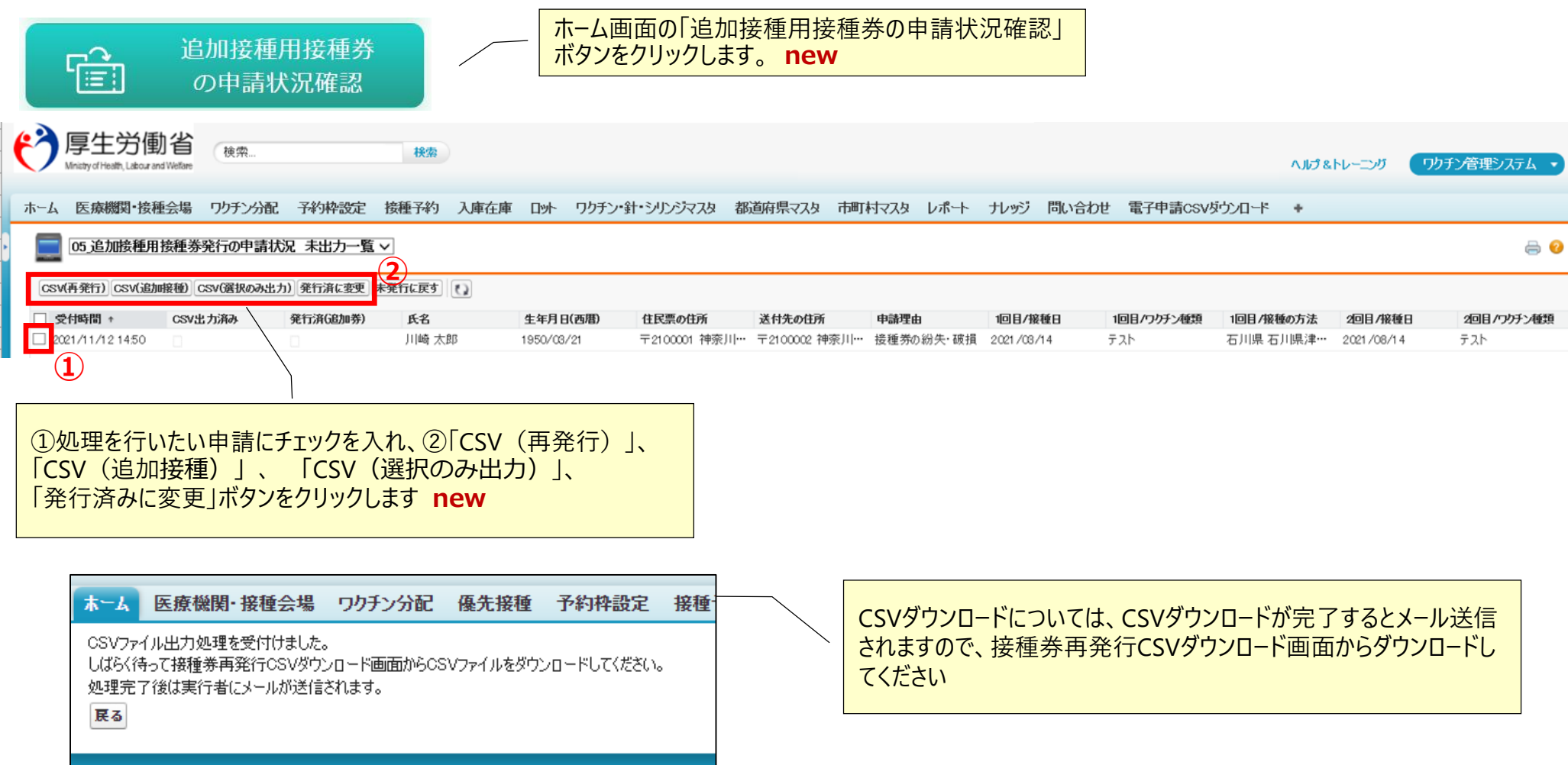

### Web申請 一住所地外接種申請-

- ■1回目、2回目、追加(3回目) 接種にかかわらず、住所地外接種の申請は、コロナワクチンナビにて行うことが可能 です。
  - 居住地市町村名(接種する市町村)、お手持ちの接種券番号(10桁)、住民票所在地の市町村名、接種状況、届出 理由を選択し、申請していただきます。

| 文字サイズの変更  を  同十六(4)  (1)  (1)  (1)  (1)  (1)  (1)  (1)  (1                                                                   | 住所地外接種届                                                                                                    |
|----------------------------------------------------------------------------------------------------|----------------------------------------------------------------------------------------------------|
| コロナワクチンナビ<br>様様 x 特x 日本語: Japanese<br>ドップ ワクチンについて ワクチンを受けるには 接種会場を探す リンク集 よくあるご質問                                           | お手元に接種券をご用意の上、以下の全ての項目を入力し、「入力内容の確認」から確認画面に進んでください。<br>※高知県の佘半利町、田野町、安田町、北川村、馬路村で接種を希望される方                                                                       |
| 新型コロナウイルスワクチン<br>接種の総合案内<br>コロナワクチンナビは、新型コロナワクチンの接<br>種会場を探したり、どうやって接種を受けるかな<br>どの情報をご提供しています。                               | 住民票所在地が奈半利町、田野町、安田町、北川村、馬路村のいずれかでない方が、奈半利町、田野町、安田町、北川村、馬路村のいずれかで接種を希望さ<br>れる場合は、届出画面の居住地市町村(接種を希望する市町村)に「中芸広域連合」を選択し、届出を行ってください<br>居住地市町村<br>(接種を希望する市町村)<br>東京都 |
| ワクチンについて     ワクチンを受けるには       ジージージー     現在国内で受けられ<br>る各ワクチンの概<br>要・接種の実績     0       2     ジーボン券が届いて<br>からの予約、接種当<br>日の流れ   | 接種券番号     券番号は10文字で入力してください。     第111111111111111111111111111111111111                                                                                           |
| 追加接種(3回目接種)用の接種券発行申請<br>2回目の接種の時に現在お住まいの市町村とは異なるところに住民票があった場合や、2回目の接種から8か月以上経っても、市町村から追加接種(3回目接種)用の接種券が届かない場合は、発行申請を行ってください。 | 住民票所在地の市町村 都道府県選択 ◆<br>接種状況 → 未接種 1回接種済 ● 2回接種済                                                                                                    |
| 住所地外接種届出<br>住民票所在地と異なる市町村に居住している方が、お住まいの市町村で接種を希望される場合は、住所地外接種届を<br>作成してください。                                                | 届出理由 単身赴任者 ÷                                                                                                    |
| コロナワクチンナビのトップページから「住所地外接種申請」のリンクを<br>クリックします                                                                                 | ✓ 利用規約とプライバシーポリシーに同意する<br>利用規約はこちら <sup>び</sup> ブライバシーポリシーはこちら <sup>び</sup>                                                                                      |
|                                                                                                    | 入力内容の確認                                                                                                    |

35

#### Web申請 一住所地外接種申請-

■住所地外接種の申請は、コロナワクチンナビにて行うことが可能です。

■ 接種券を受け取ってから転居し、別の市町村に住民票が移った方は、コロナワクチンナビの「追加接種(3回目) 用の接種券発行申請」を用いることも可能です。居住地市町村名(接種する市町村)、お手持ちの接種券番号 (10桁)、住民票所在地の市町村名、接種状況、届出理由を選択し、申請していただきます。

| 入力内容                           |                                                      |   | (住所地外接種届出済証                      |                                        |  |  |  |  |  |  |  |  |  |  |
|--------------------------------|------------------------------------------------------|---|----------------------------------|----------------------------------------|--|--|--|--|--|--|--|--|--|--|
| 入力内容を確認の上、「申請する」から申請を完了してください。 |                                                      |   | (新型コロナウイルス感染症)<br>               |                                        |  |  |  |  |  |  |  |  |  |  |
| 居住地市町村                         | 审立 雅 动物 计 动物 化合金 化合金 化合金 化合金 化合金 化合金 化合金 化合金 化合金 化合金 |   | 下記のとおり住所地外接種届出済証を発行する。           |                                        |  |  |  |  |  |  |  |  |  |  |
|                                | W 11 III III III III III III III III III             | _ | 受付日時                             | 2021年11月16日 11時44分                     |  |  |  |  |  |  |  |  |  |  |
| 接種券番号                          | 1234567890                                           |   | 申請受付番号                           | 1-132039-20211116-0000002              |  |  |  |  |  |  |  |  |  |  |
| 住民票所在地の市町村                     | 東京都 港区                                               |   | 居住地市町村                           | 東京都 武蔵野市                               |  |  |  |  |  |  |  |  |  |  |
| 接種状況 2回接種済                     |                                                      |   | 発行日                              | 令和3年11月16日                             |  |  |  |  |  |  |  |  |  |  |
|                                |                                                      |   | 住民票所在地の市町村                       | 東京都 港区                                 |  |  |  |  |  |  |  |  |  |  |
| 届出理由                           | 単身赴任者                                                |   | 接種券番号                            | 1 2 3 4 5 6 7 8 9 0                    |  |  |  |  |  |  |  |  |  |  |
|                                |                                                      |   | 接種状況                             | 2回接種済                                  |  |  |  |  |  |  |  |  |  |  |
|                                | <b>由注</b> 才 7                                        |   | 届出理由                             | 単身赴任者                                  |  |  |  |  |  |  |  |  |  |  |
|                                | 5 V 101 Y 3                                          |   | (医療機関等、ワクチン接種実施機関の               | 方へ)                                    |  |  |  |  |  |  |  |  |  |  |
|                                |                                                      | , | 本届出済証・接種券・本人確認書類を提<br>とができます。    | 示した者は、住民票所在地の市町村ではなく、上記の居住先市町村で接種を受けるこ |  |  |  |  |  |  |  |  |  |  |
| 入力内容を確                         |                                                      |   | また、本届出済証を接種会場において回               | 収する必要はありません。内容を確認の上、本人に返却ください。         |  |  |  |  |  |  |  |  |  |  |
|                                |                                                      |   | (甲酮を打つたカベ)<br>住所地外接種届出済証は、本画面を印刷 | して医療機関等に持参するか、 本画面を提示してください。           |  |  |  |  |  |  |  |  |  |  |
|                                |                                                      |   | 本画面は再表示されません。PDFをダウ:             | ンロードするか、印刷またはスクリーンショットを取得してください。       |  |  |  |  |  |  |  |  |  |  |
| 合式此机造作                         |                                                      |   | 届出済証発行者: 東京都 武蔵野市                |                                        |  |  |  |  |  |  |  |  |  |  |
| 11川 地外接種                       | !油出)済証//衣示されま9 のじ、印刷9 るか、または<br>_を取得して/ださい           |   | -                                |                                        |  |  |  |  |  |  |  |  |  |  |
|                                |                                                      |   |                                  | PDFをダウンロードする                           |  |  |  |  |  |  |  |  |  |  |

#### Web申請 一住所地外接種申請-

■市町村は、住所地外接種の申請状況を、V-SYSの「レポート」機能で確認します。

- ■レポートタブをクリックし、「R3\_市町村レポート」フォルダ内の以下のレポートをクリックします。
  - ・R300A\_住所地外接種の申請状況一覧(他地区への流出状況)
  - ・R300B\_住所地外接種の申請状況一覧(他地区からの流入状況)
  - ・R300C\_住所地外接種の申請状況一覧(すべて)

| <b>D</b>                                                                                                    | 住所地外接種の<br>申請状況確認                                                      |     | 🥏 R3।<br>🔺 চন-শং                                | 00C_住<br><sub>透示</sub>                                                                                        | 所地外                                                                                                    | <u>接種0</u>                                                        | 申請制                                                                                                    | 犬況-                               | -覧(す                                   | べて)                           |                                              |                         | 20                                                                                                    | ッページのヘル                     | r) 🕜        |
|----------------------------------------------------------------------------------------------------|------------------------------------------------------------------------|-----|-------------------------------------------------|----------------------------------------------------------------------------------------------------|----------------------------------------------------------------------------------------------------|-------------------------------------------------------------------|----------------------------------------------------------------------------------------------------|-----------------------------------|----------------------------------------|-------------------------------|----------------------------------------------|-------------------------|----------------------------------------------------------------------------------------------------|-----------------------------|-------------|
| ホーム画面の「住所もしくはレポートタブ                                                                                                    | 地外接種の申請状況確認」ボタンをクリック、<br>からレポートを参照することが可能です                            |     | レポート生成<br>オプション:<br>集計情報:<br>レポート実行             | <b>状況</b> : 完了<br>:<br>:<br>:<br>:<br>:<br>:<br>:<br>:<br>:<br>:<br>:<br>:<br>:<br>:<br>:<br>:<br>:<br>:<br>: | 表<br>~<br>司<br>司<br>司<br>用(a                                                                                | 示<br>べての電子申!<br>表示 詳細                                             | <u>ווייי</u><br>סבוסג≭−►                                                                                                    | 期間条作<br>日付項目<br>受付時間<br><b>登録</b> | <b>†</b>                               | <b>範囲</b><br>・<br>開始          | タム<br>                                       | 終                       | 7                                                                                                    | ~                           |             |
| レポート & ダッシュボー<br>オルダ<br>Q フォルダを検索<br>すべてのフォルダ                                                                                                 | ▶ ガイド付きツアー<br>R3_市町村レポート Q レポートとダッシュボードを検索 すべての項目 すべての                 | - I | 検索電行<br>1.1.2.私の<br>3.私の<br>電子申請号<br>(自動採<br>番) | キ1 AND (2 (2<br>)<br>)団体のデータ<br>)団体のデータ<br>受付時間                                                               | R 3) 編集<br>ドタイプ 次の文<br>(住民票) 次の<br>(変更後) 次の<br>届出番号                                                         | 字列と一致<br>文字列と一致<br>文字列と一致<br>都道府<br>現日本<br>子子<br>代<br>代<br>民<br>里 | る 01_接種地<br>でする True<br>でする True<br>でする True<br>間<br>に<br>1<br>(住<br>に<br>宗)<br>(住<br>に<br>、<br>に<br>(住<br>に<br>、<br>に<br>の<br>に<br>の<br>に<br>の<br>に<br>の<br>の<br>た<br>で<br>の<br>で<br>の<br>で<br>の<br>で<br>の<br>で<br>の<br>で<br>の<br>で<br>の<br>の<br>て<br>い<br>の<br>の<br>で<br>の<br>の<br>て<br>い<br>の<br>の<br>て<br>い<br>の<br>の<br>て<br>い<br>の<br>の<br>て<br>い<br>の<br>の<br>つ<br>の<br>て<br>い<br>の<br>の<br>つ<br>の<br>の<br>て<br>い<br>の<br>の<br>の<br>の<br>の<br>の<br>の<br>の<br>の<br>の<br>の<br>の<br>の<br>の<br>の<br>の | 区変更<br>市町<br>村名<br>(住<br>民票)      | 届出<br>ワクチン接<br>種券クーポ<br>ン番号            | 都県コー<br>国本<br>(後)             | 都府名で更久                                       | 5町村コ<br>一ド(変<br>更後)     | 市町<br>接区<br>変更<br>地<br>変更<br>重<br>援<br>)<br>(選<br>)<br>(選<br>)<br>(選<br>)<br>(選<br>)<br>(選<br>)<br>)<br>(選<br>)<br>)<br>(選<br>)<br>)<br>)<br>(選<br>)<br>)<br>)<br>)<br>)<br>)<br>)<br>)<br>)<br>)<br>)<br>)<br>) | 接種地<br>医変<br>理由<br>の他)<br>) | 接種状況        |
| <ul> <li>□ ホニタス協         ○ ホニタス協         ○ 私の非公開カスタムレポート     </li> <li>■ 私の非公開ガッシュボ ド</li> <li>■ R3_市町村レポート</li> <li>■ 市町村健総用安住状一覧</li> </ul> | Pクション     レボト名・                                                        |     | 000000003<br>000000023<br>000000543             | 2021/04/07<br>17:19<br>2021/04/08<br>14:46<br>2021/04/09<br>14:18                                             | 1-012041-<br>20210407-<br>0000001<br>1-012041-<br>20210408-<br>0000002<br>1-012041-<br>20210408-<br>0000003 | o10006 3<br>刘<br>010006 3<br>刘<br>130001 夏<br>者                   | 海 016471<br>海 012068<br>京 131016                                                                                                    | 北道寄<br>北道寄<br>北道路<br>東都代区         | 1234567890<br>1234567890<br>1234567890 | 01 0006<br>01 0006<br>01 0006 | 1327<br>北海 0<br>北海 0<br>北海 0<br>北海 0<br>北海 0 | 12041<br>12041<br>12041 | 北海旭                                                                                                    | ) –<br>-<br>                | 未接種 未接種 未接種 |
|                                                                                                    | <ul> <li>♀ ⊕ III R304_納入状況の進捗確認</li> <li>♥ ⊕ III R305_予約者一覧</li> </ul> |     |                                                 |                                                                                                    |                                                                                                    |                                                                   |                                                                                                    |                                   |                                        |                               |                                              |                         |                                                                                                    |                             |             |

# Web申請──追加接種用接種券の発行申請の事前設定─

■市町村が、追加接種券用の接種券の発行申請を受付けるためには、V-SYSの『市町村マスタ』タブを選択して設定 を行う必要があります

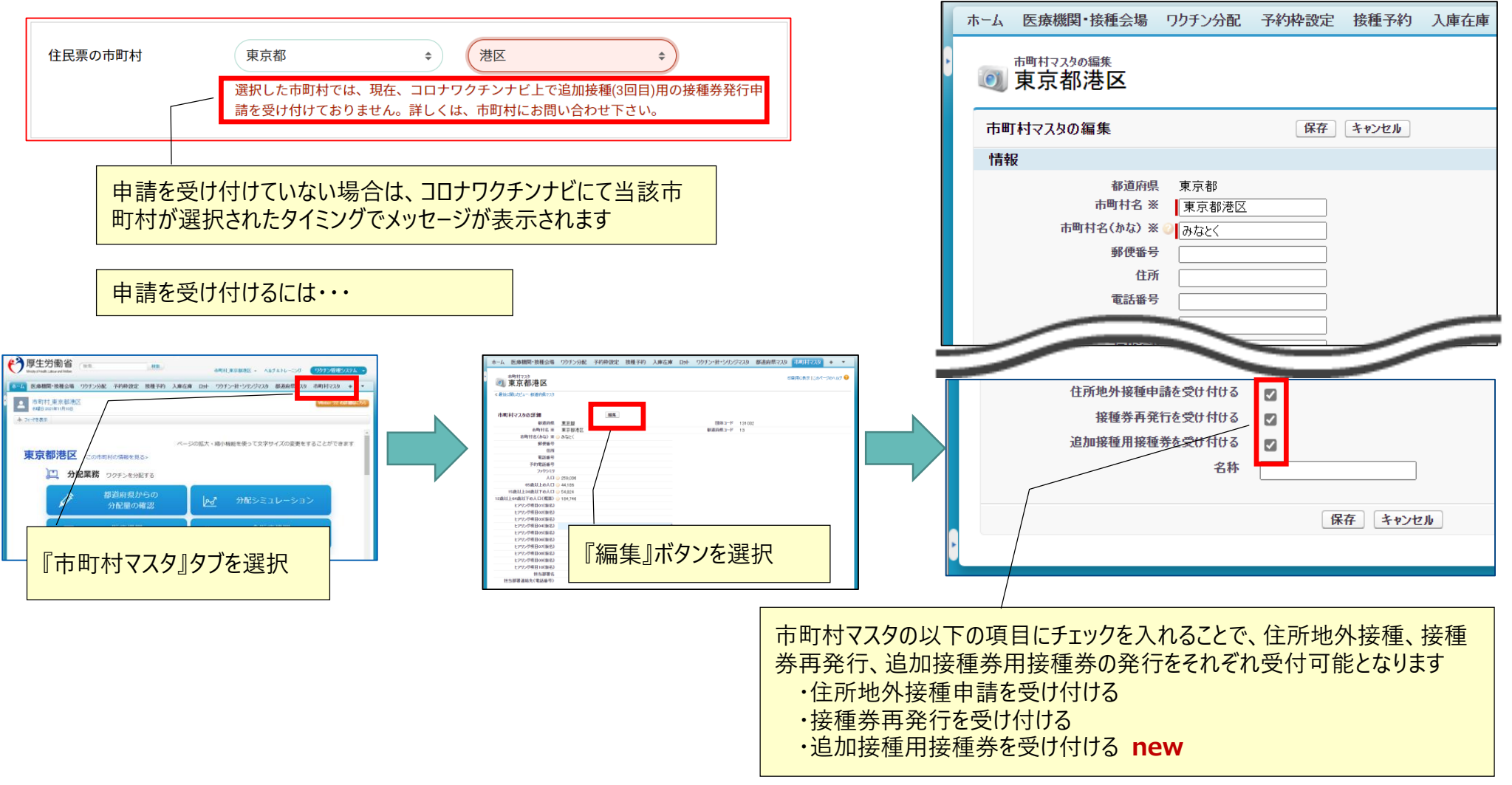

# V-SYS利用のコツと困ったときには・・・

# V-SYSを利用する際のコツ

- 作業は、基本的にホーム画面のボタンから行うこと
- 可能な限り、タブを利用しないこと
  - 例外:レポート
- V-SYS内の作業は、お気に入りや、ブックマークを「利用しない」こと
  - V-SYS自体へのブックマークはOK

| ホーム画面のボタンから作業をする                                                                                                    | 旧クールのページにアクセスした場合、エラーになる                          |
|----------------------------------------------------------------------------------------------------|---------------------------------------------------|
|                                                                                                    |                                                   |
|                                                                                                    | 接確認 ###±見る<br>接種実績の確認<br>配送状況の確認                  |
| <ul> <li>         -         -         接種会場業務         市町村が東島主体の接種会場を運営する         </li> <li>         -         ・         接種会場業務         ・         支種会場単位         の分配状況         ・         した         ・         投種会場の予約枠の設定         </li> </ul> | 納入予定日の確認       住所地外投碁の       申請状況確認       接種券再発行の |
| 日日日 時設の接種会場の<br>予約空き状況の更新 日日 ワクチン希望量の報告                                                                                                    | 申請状況確認           追加權利用检尋考                         |

### 困ったときには・・・

#### ■チャットボット、最新マニュアル、動画マニュアルの活用

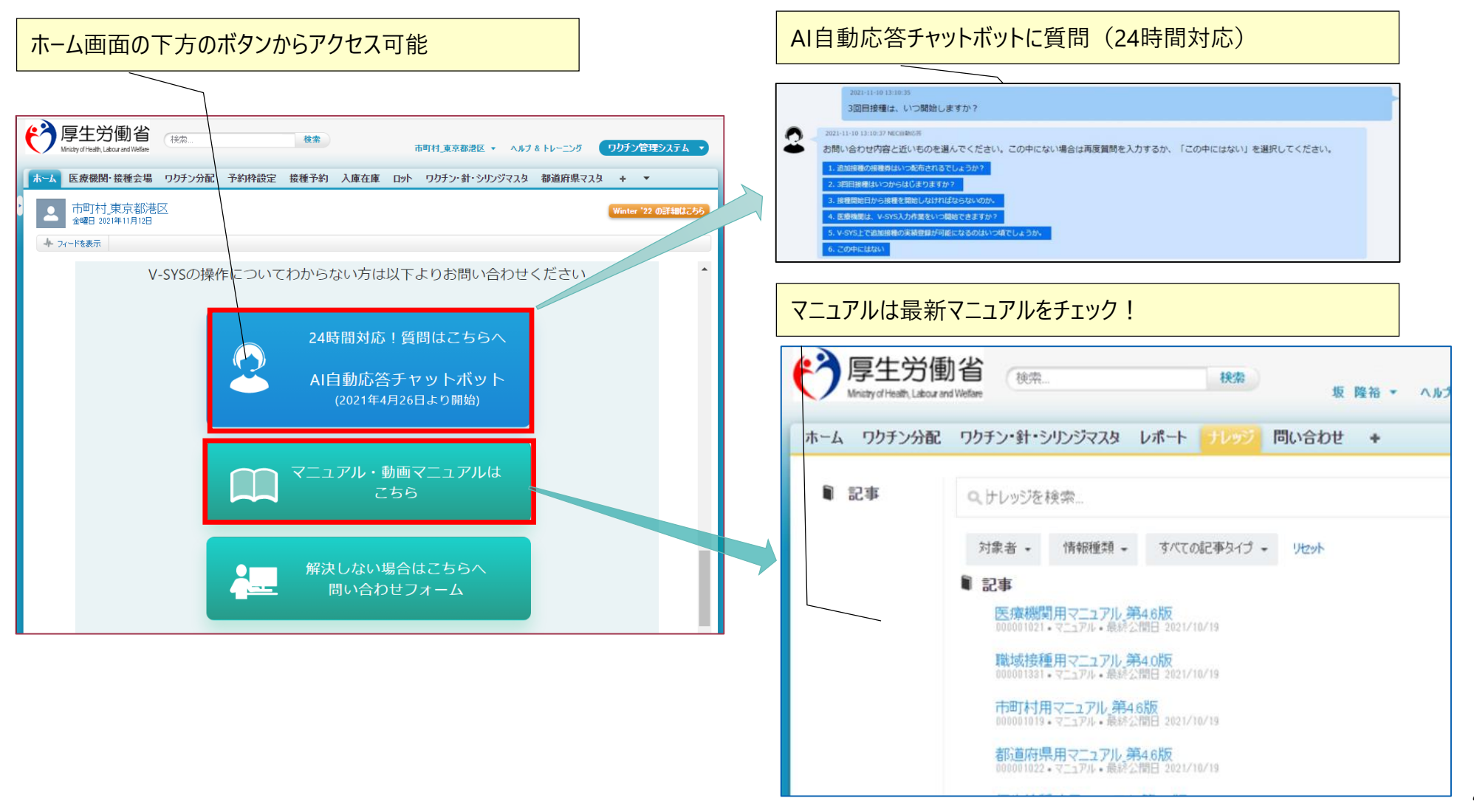

### 困ったときには・・・

解決しない場合・・・

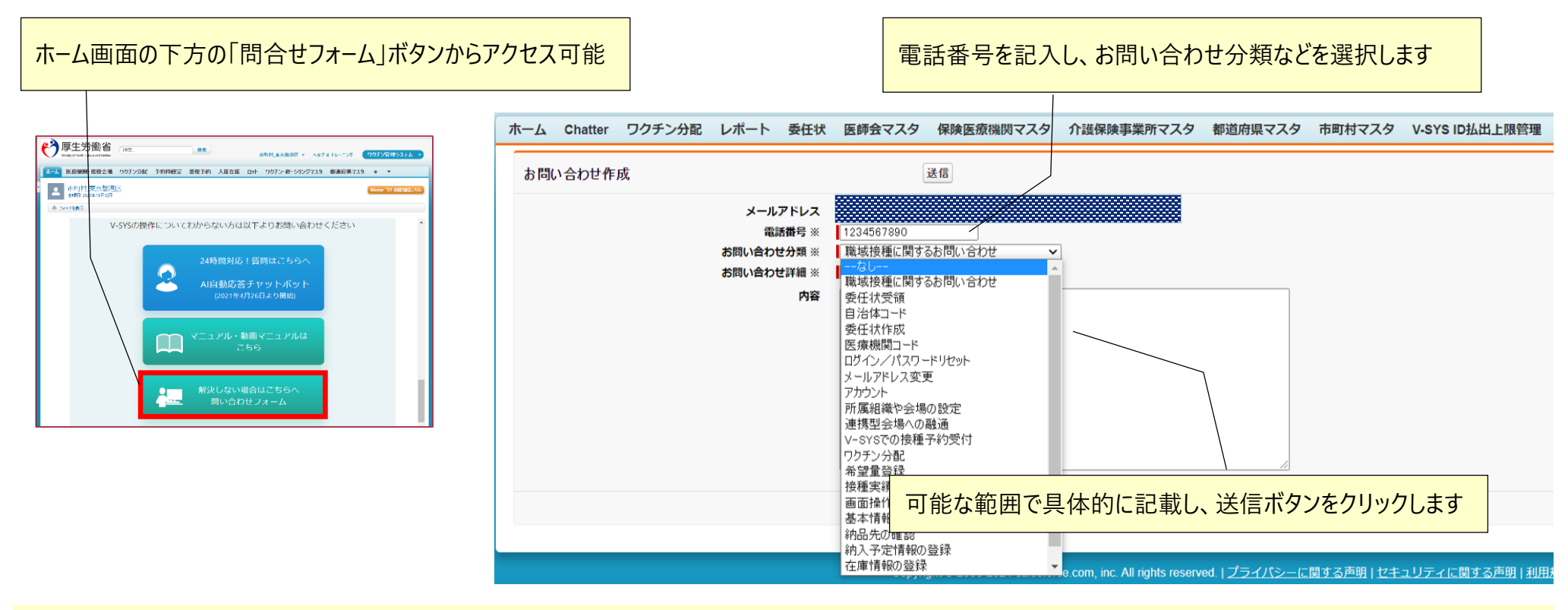

それでも解決しない場合・・・

VSYS操作に関するお問い合わせは

ナビダイヤル: 0570-026-055 対応時間:8:30~19:00(土日祝日を除く平日のみ)